# しんきんバンキングアプリサービス 操作マニュアル

越前信用金庫

### 目次

| 目次                               | 2  |
|----------------------------------|----|
| はじめに                             | 3  |
| インストール                           | 4  |
| 初回起動                             | 5  |
| 利用登録                             | 7  |
| キャッシュカードをお持ちの方                   | 9  |
| 契約者 I Dをお持ちの方                    | 13 |
| 残高照会・入出金明細照会                     | 16 |
| スマホ通帳                            | 19 |
| 他の信用金庫を登録                        | 22 |
| 契約者 I Dの追加                       | 23 |
| 契約者 I Dの削除                       | 24 |
| 利用解約                             | 25 |
| 利用口座の追加                          |    |
| ログインパスワードの再登録・変更                 | 30 |
| ログインパスワードがロックされた、または忘れた場合        |    |
| ログインパスワードを変更する場合                 |    |
| アプリパスコードの変更                      | 35 |
| 認証方法の変更(アプリパスコードによる認証、生体認証、認証なし) |    |

### はじめに

- 1. サービス提供時間
  - (1)利用申込、残高照会、入出金明細照会の利用

| 曜日      | 時間     |
|---------|--------|
| 月曜日     | 7時~24時 |
| 火曜日~金曜日 | 0時~24時 |
| 土曜日     | 0時~22時 |
| 日曜日     | 8時~24時 |

(2) スマホ通帳の利用、バナー、ポータルサイトのリンク 原則、365日24時間

#### 2. ヘルプボタン

各画面の右上に設置しているヘルプボタン「?」をタップすると、各種操作説明等を表示します。

#### 3. 用語集

・契約者ID

本アプリで利用するIDです。ログイン時や各種設定変更時に選択します。

本アプリで利用登録する際に発行します。

また、すでに別の端末から本アプリの利用登録されている方、個人向けインターネットバンキン グを利用している方は、お持ちの契約者 I Dを利用いただけます。

・ログインパスワード

本アプリでの利用登録、口座追加登録、解約時に利用するパスワードです。

本アプリで利用登録する際に発行します。

また、すでに別の端末から本アプリの利用登録されている方、個人向けインターネットバンキン グを利用している方は、お持ちのログインパスワードを利用いただけます。

・アプリパスコード

本アプリのログイン、スマホ通帳のデータ更新、ログイン認証設定変更時に利用するパスコードです。

スマートフォン毎に、本アプリで初めて利用登録する際に発行します。

### インストール 1. アプリストアにて〔しんきんバンキングアプリ〕と検索する

【iPhone をご利用の方】 App Store より検索

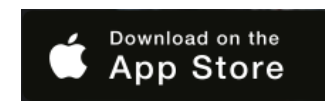

【Android をご利用の方】 Google Play より検索

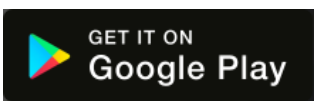

2. アプリをインストールする

【アプリのアイコン】

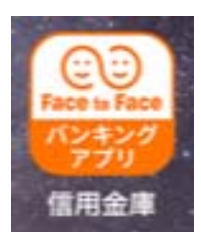

### 初回起動

1. アプリを起動する

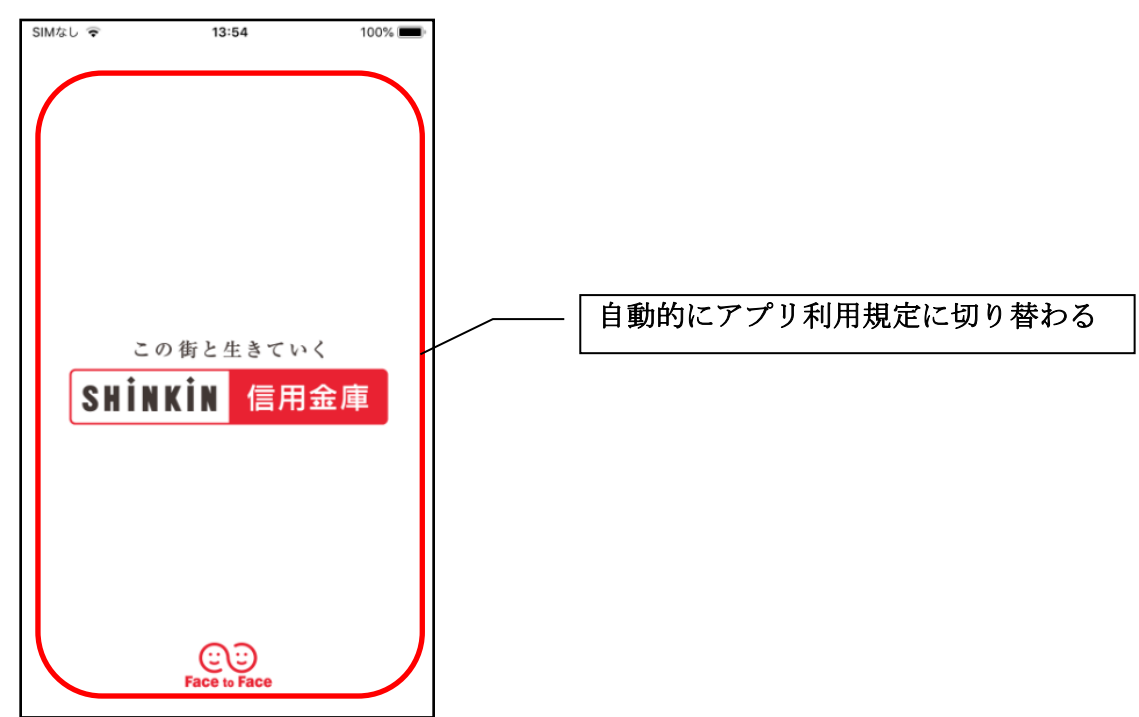

2. アプリ利用規定を確認する

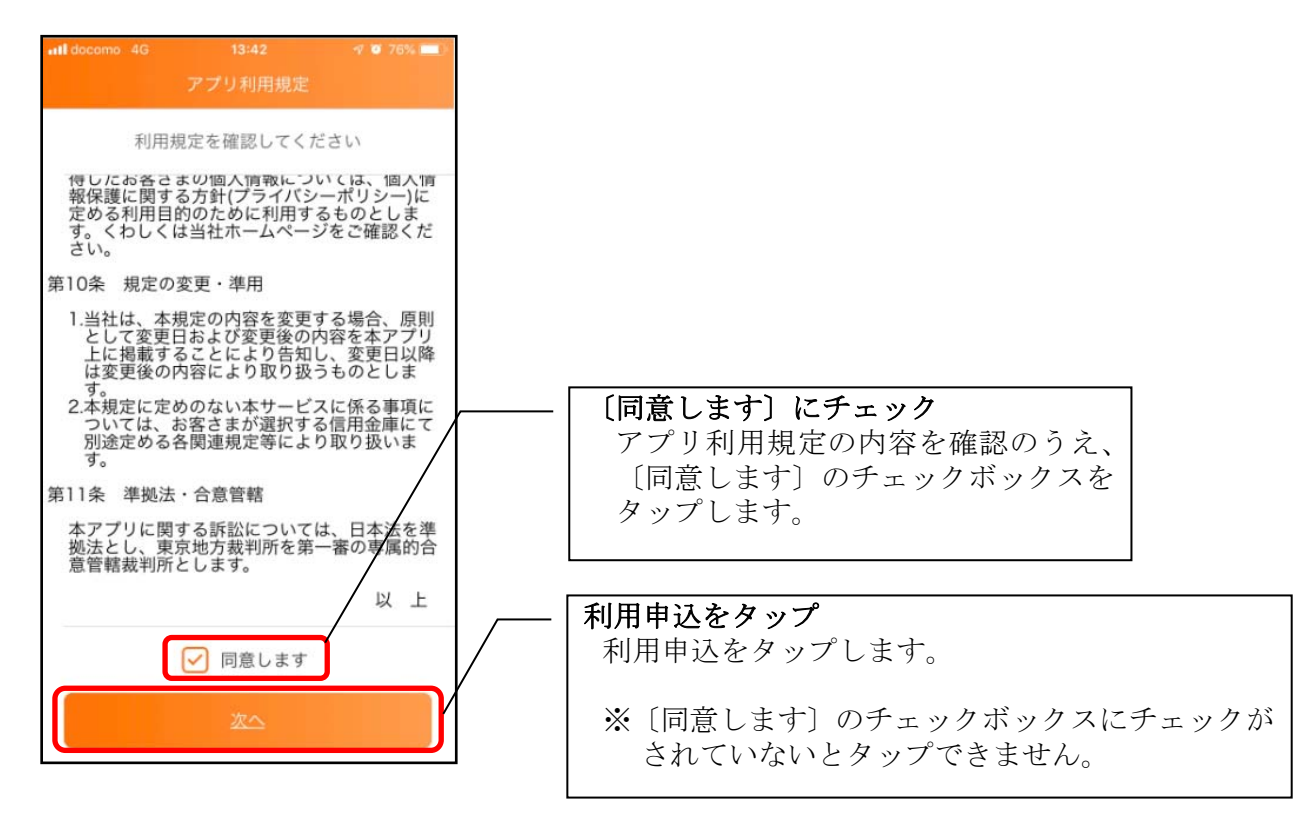

3. チュートリアル画面を確認する

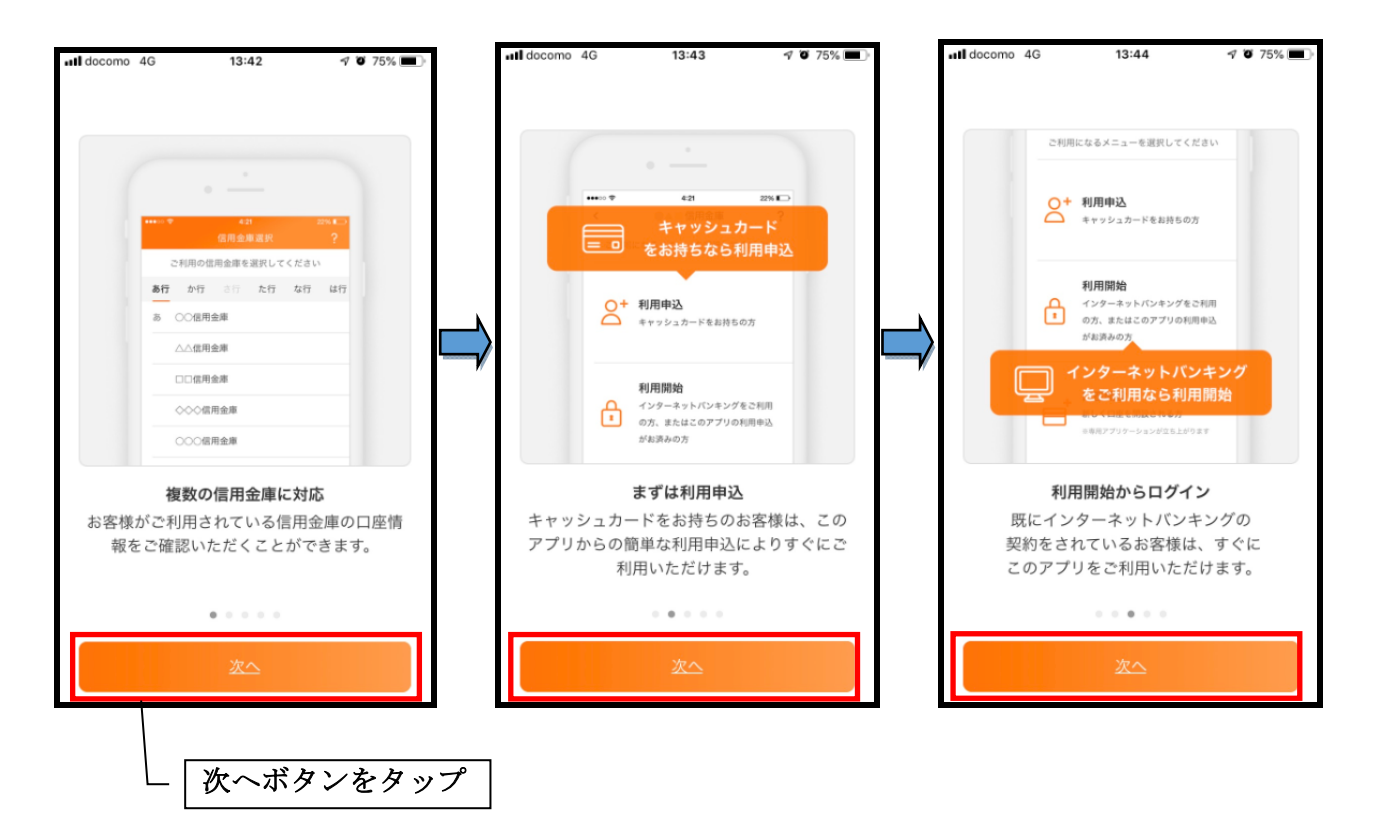

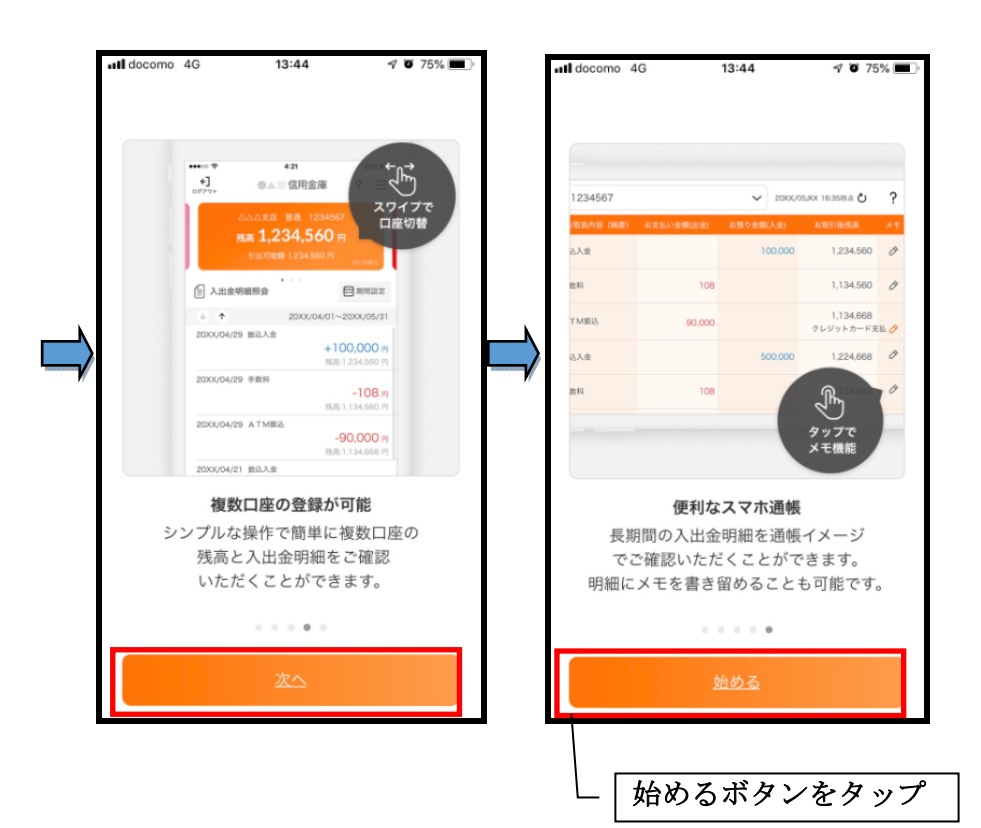

利用登録

1. 信用金庫を選択する

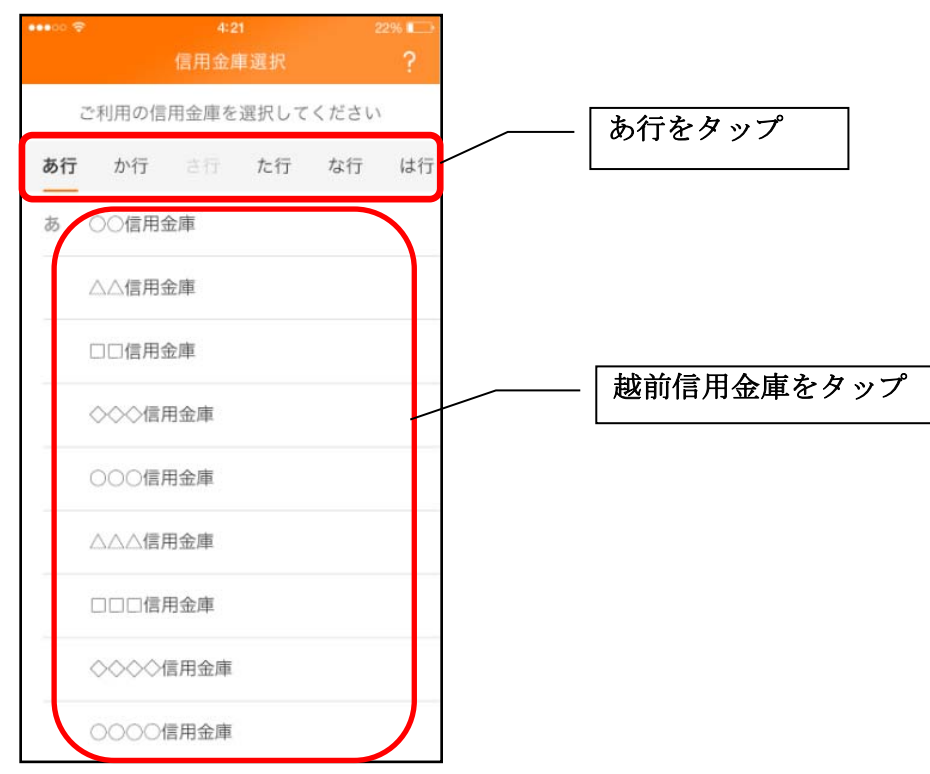

2. 利用規定を確認する

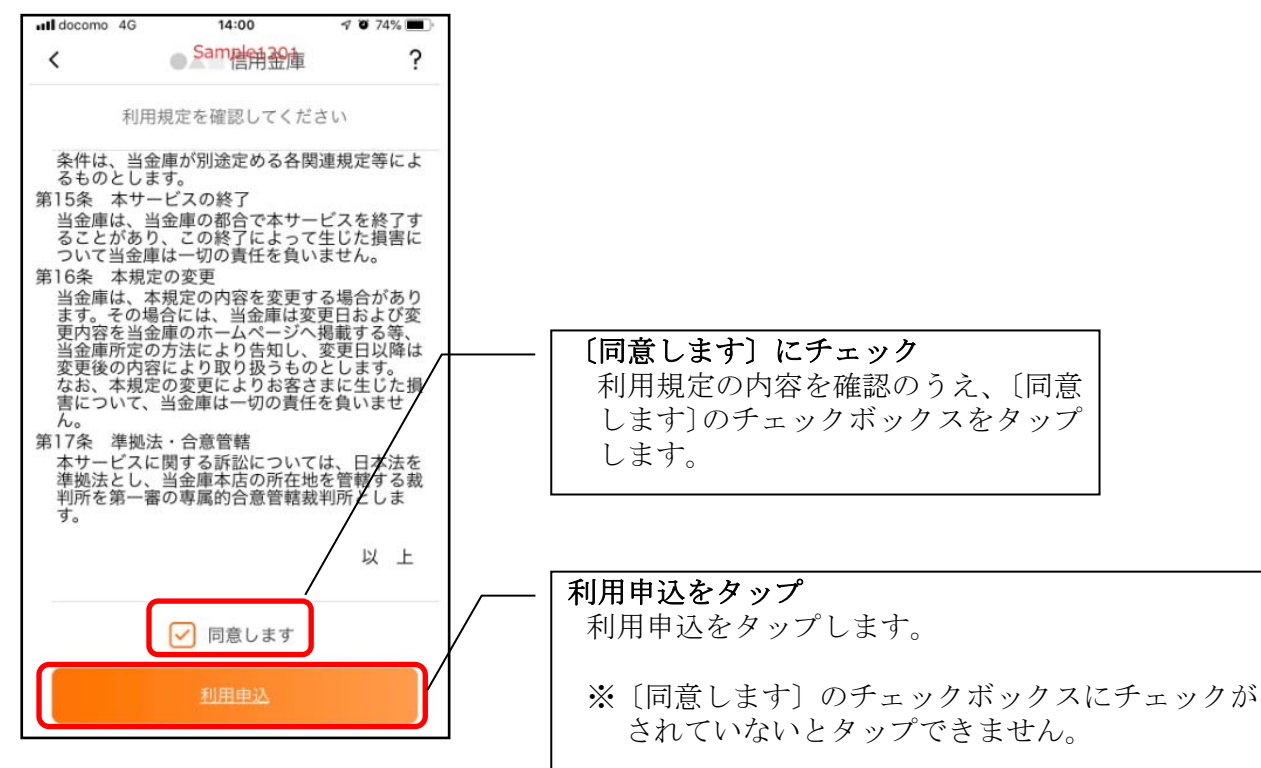

3. 登録方法を選択する

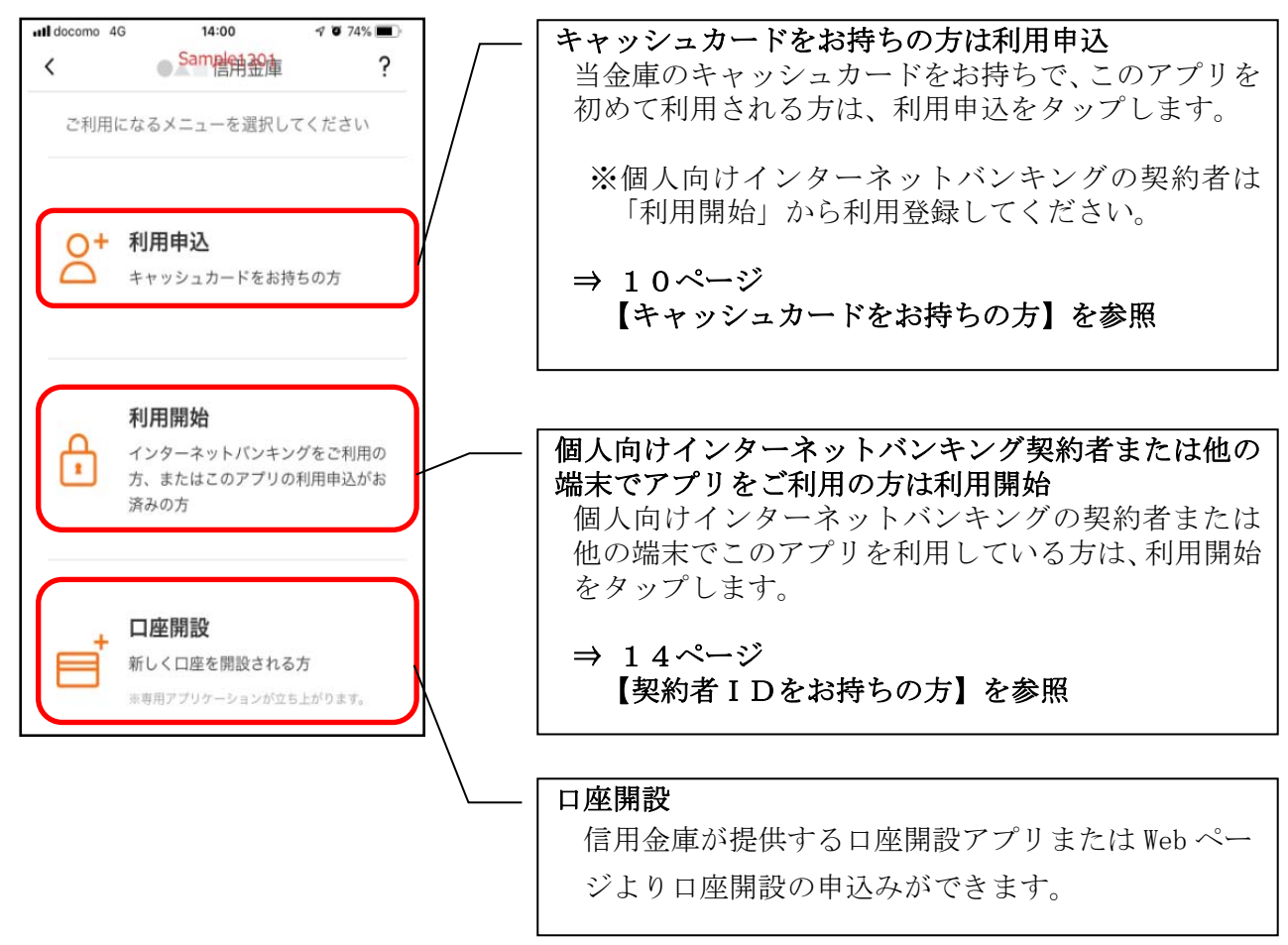

キャッシュカードをお持ちの方

1. キャッシュカード情報を入力する

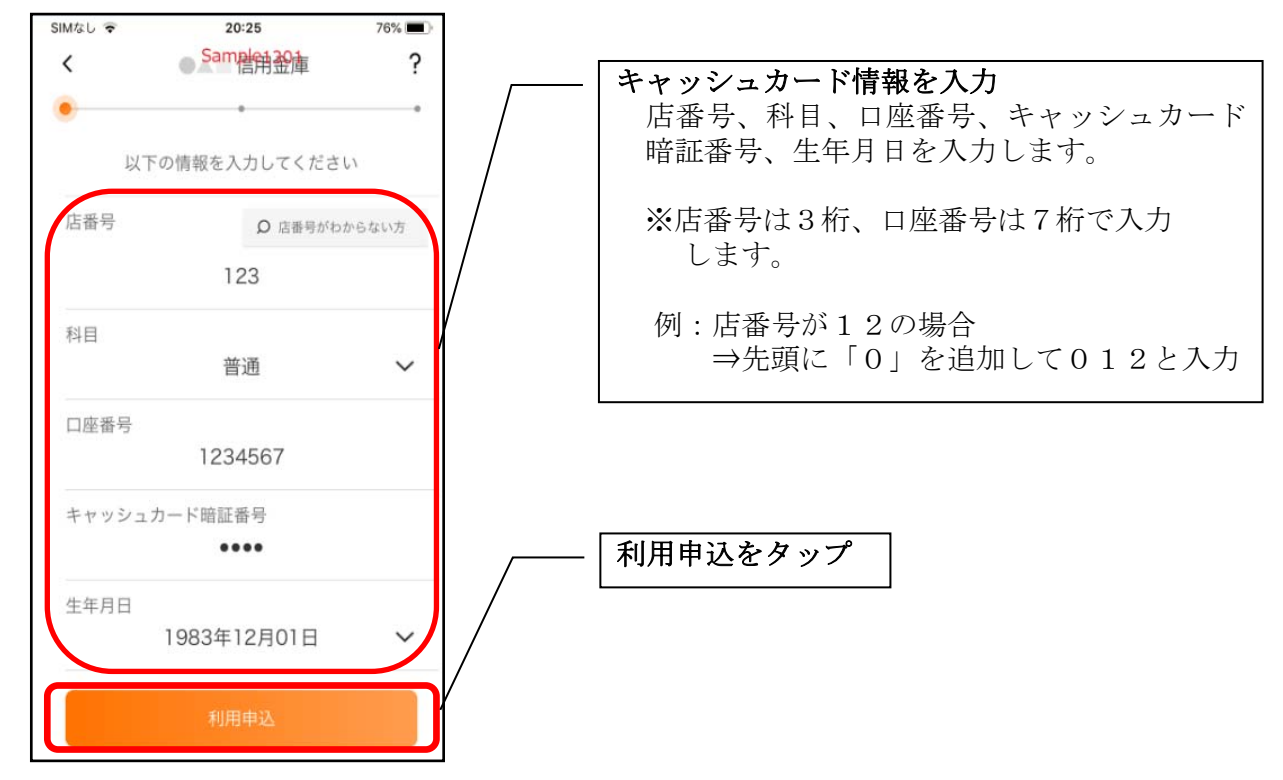

2. ログインパスワードを登録する

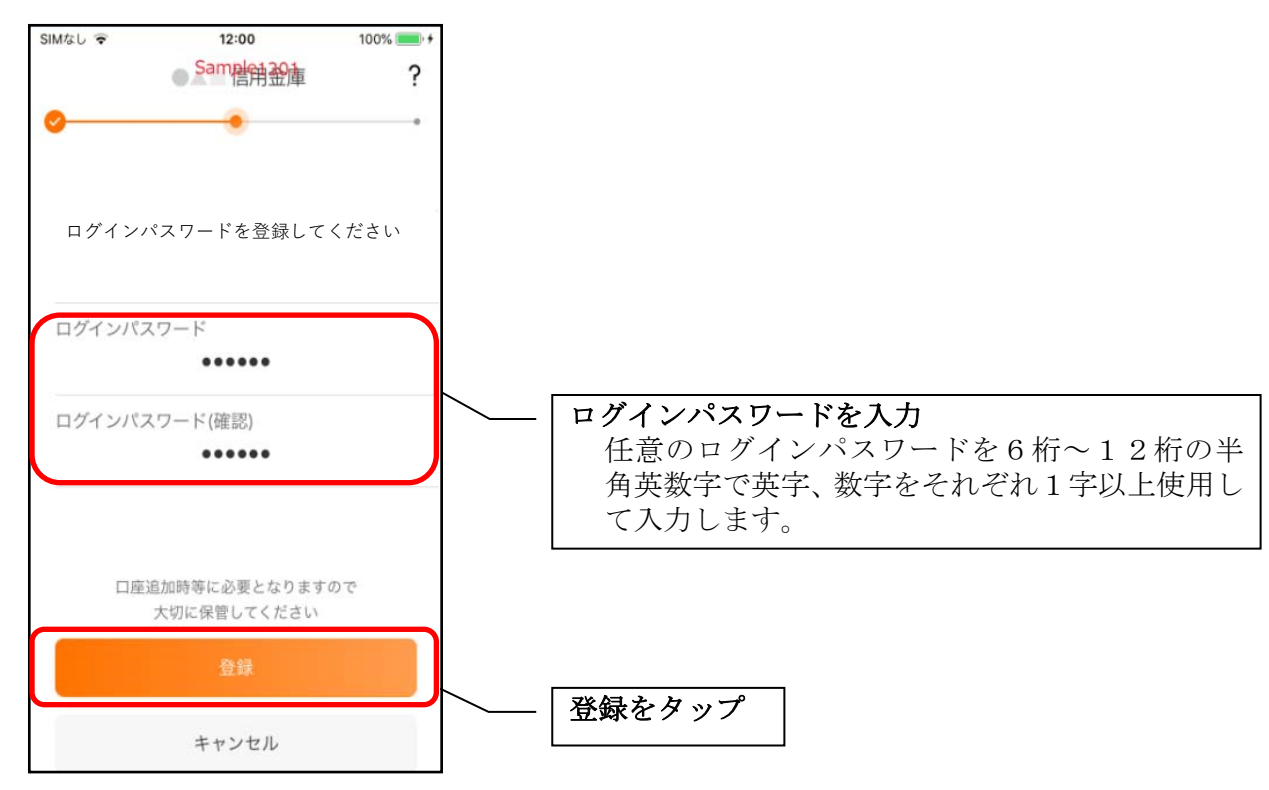

3. 申込完了メッセージを確認する

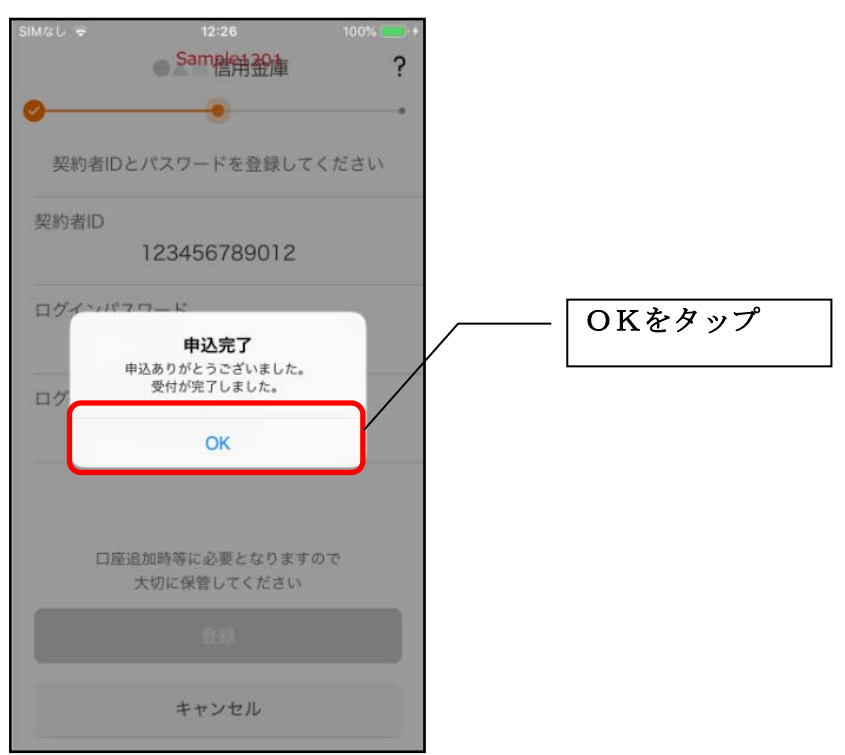

4. ログインパスワードを入力する

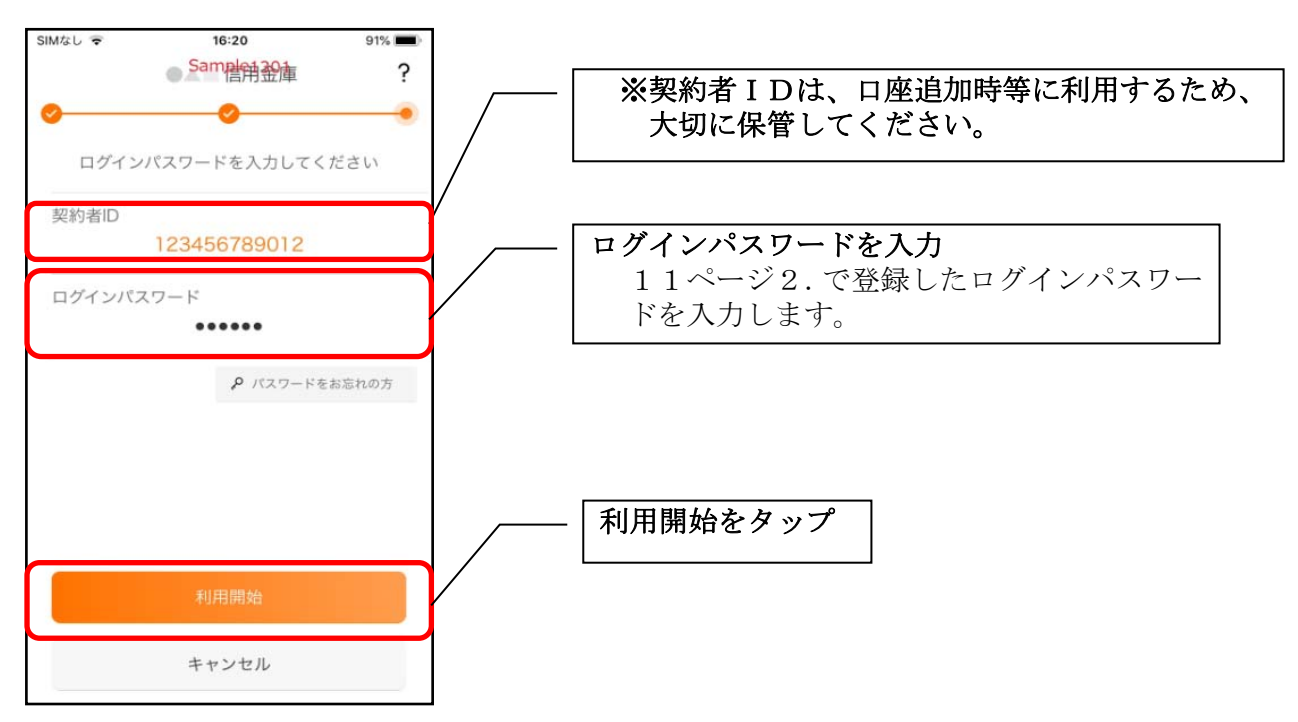

5. アプリパスコードを登録する ※ 初回登録時のみ

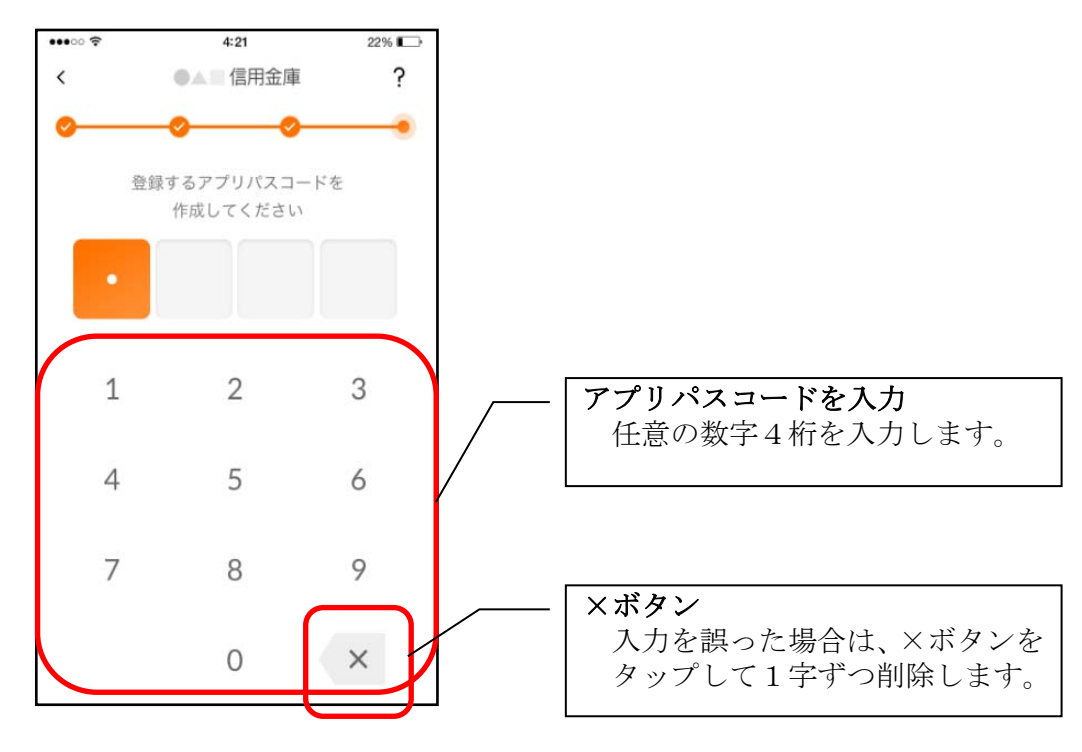

6. アプリパスコードを再入力する

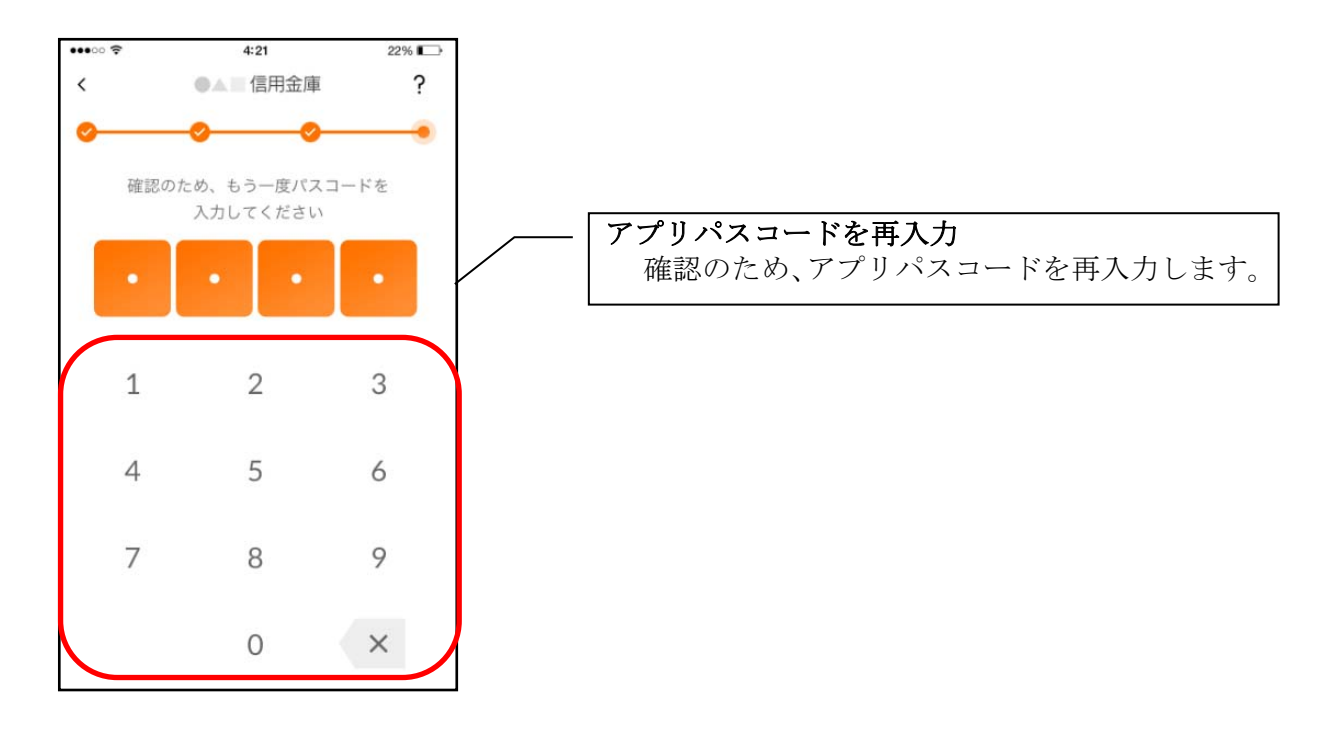

7. 完了メッセージを確認する ※ 初回登録時のみ

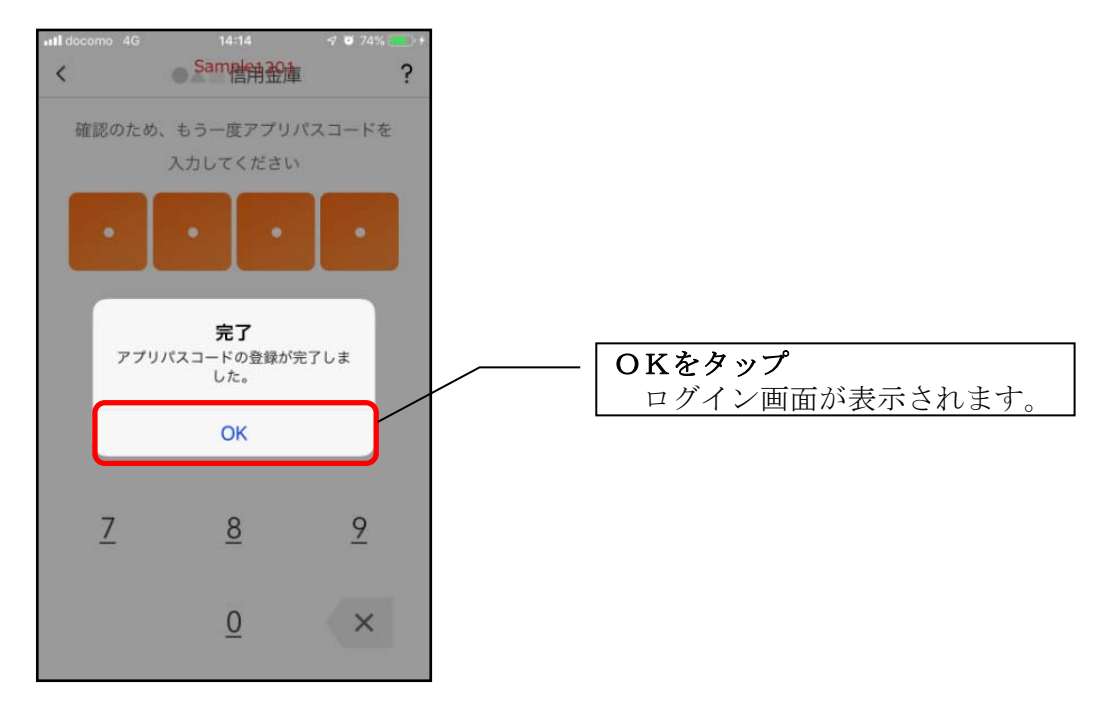

契約者 I Dをお持ちの方

1. 契約者 IDとログインパスワードを入力する

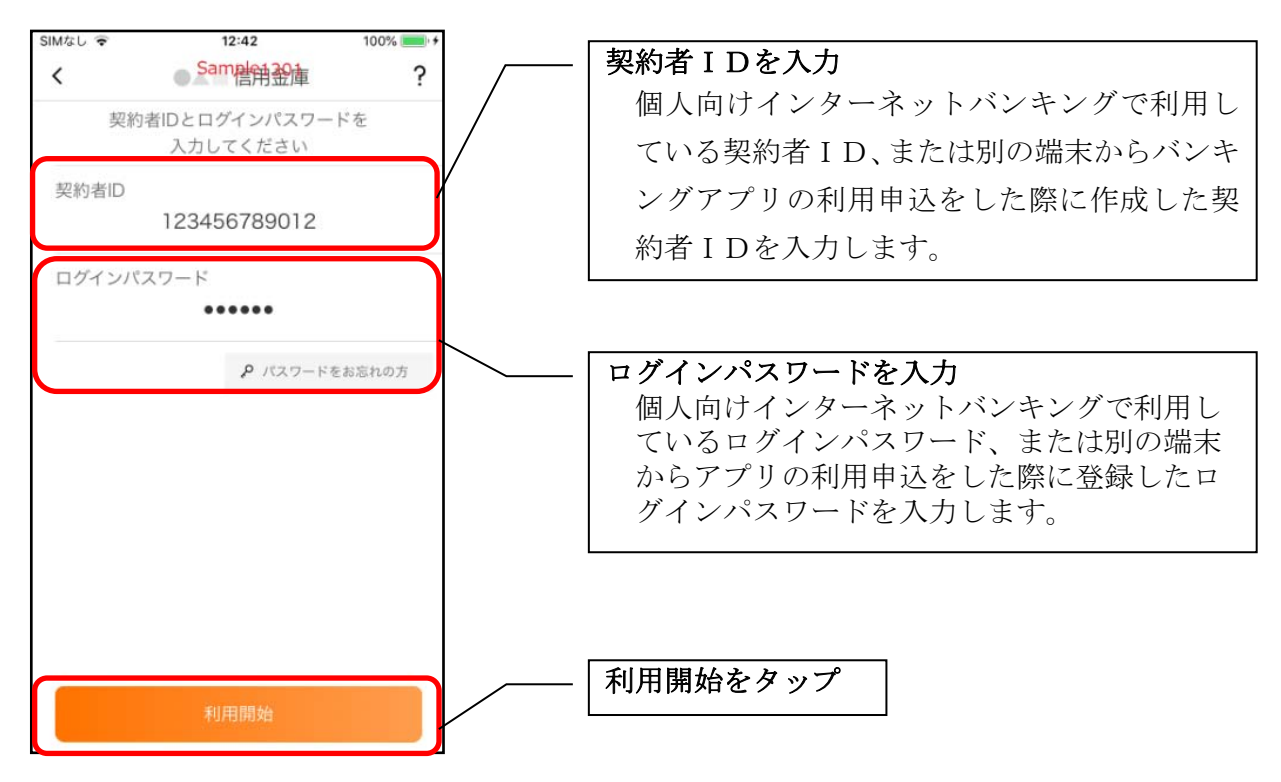

2. ワンタイムパスワードを入力する

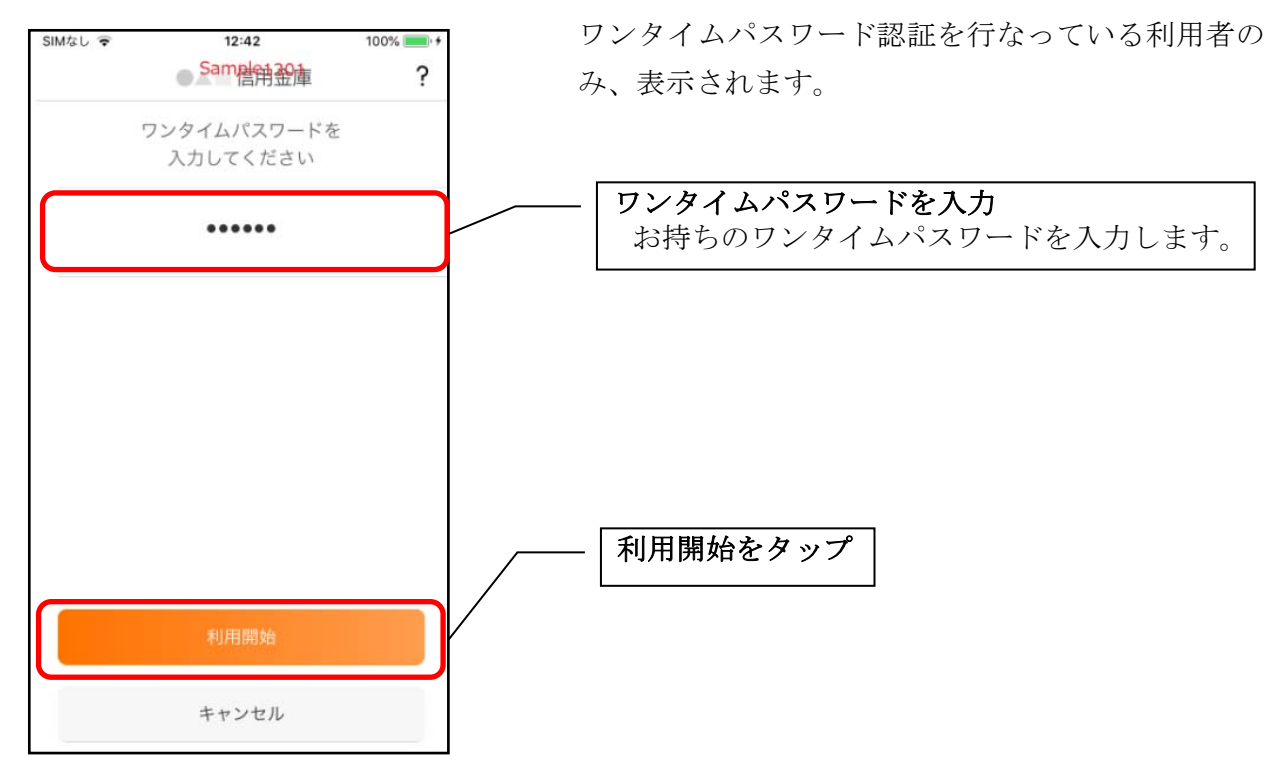

※個人向けインターネットバンキングで、ログイン時に

3. アプリパスコードを登録する ※ 初回登録時のみ

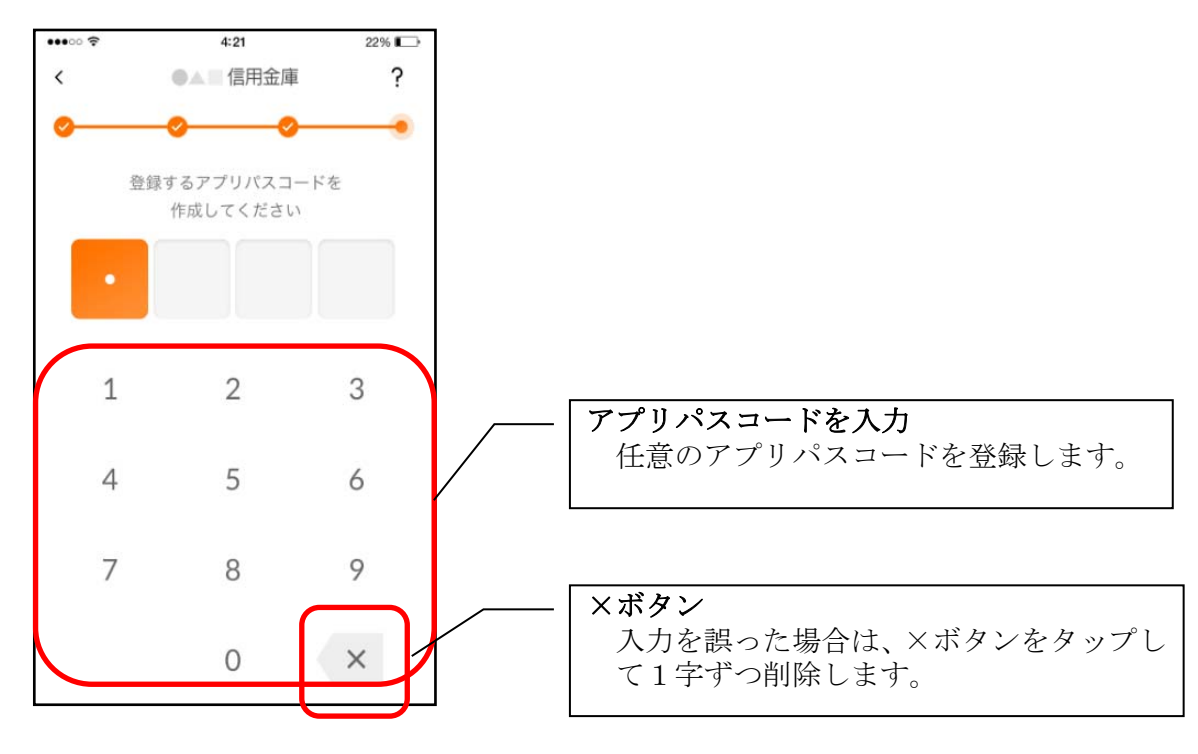

4. アプリパスコードを再入力する ※ 初回登録時のみ

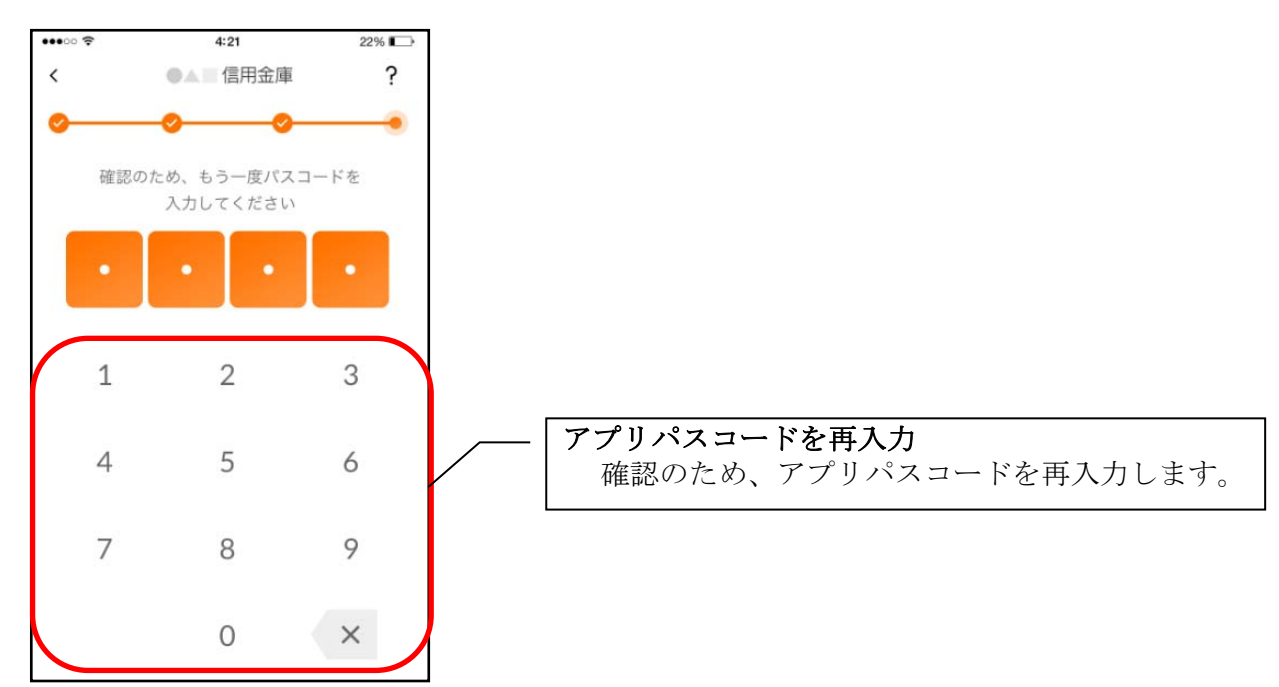

5. 完了メッセージを確認する ※ 初回登録時のみ

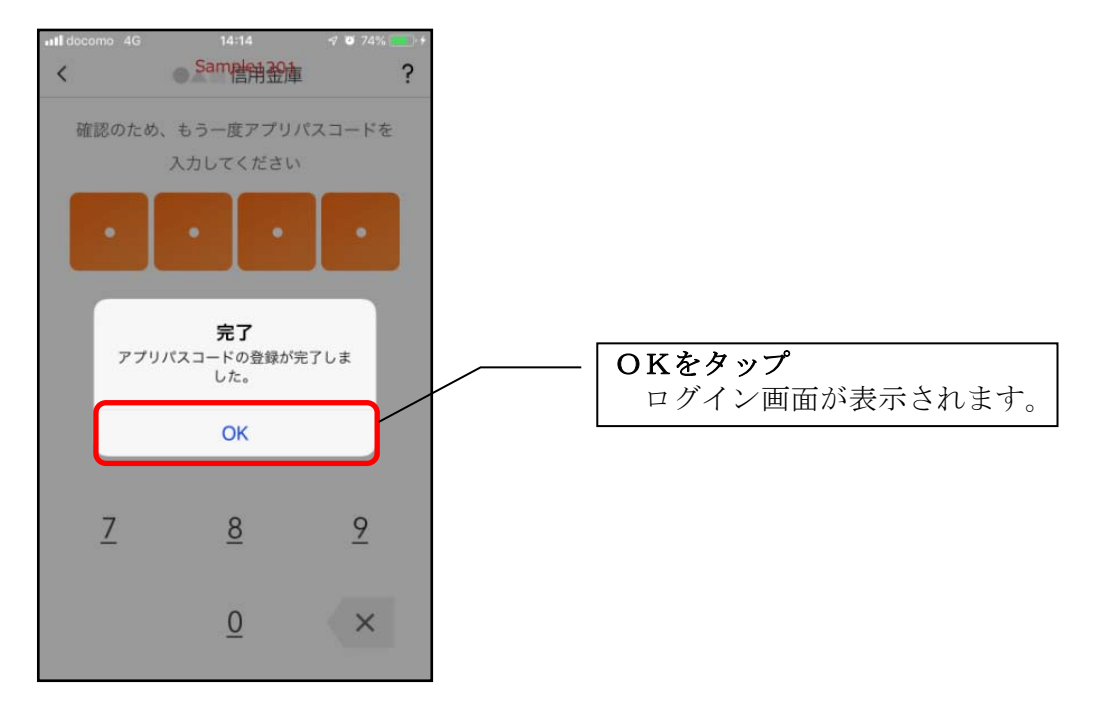

残高照会・入出金明細照会

1. ログインする

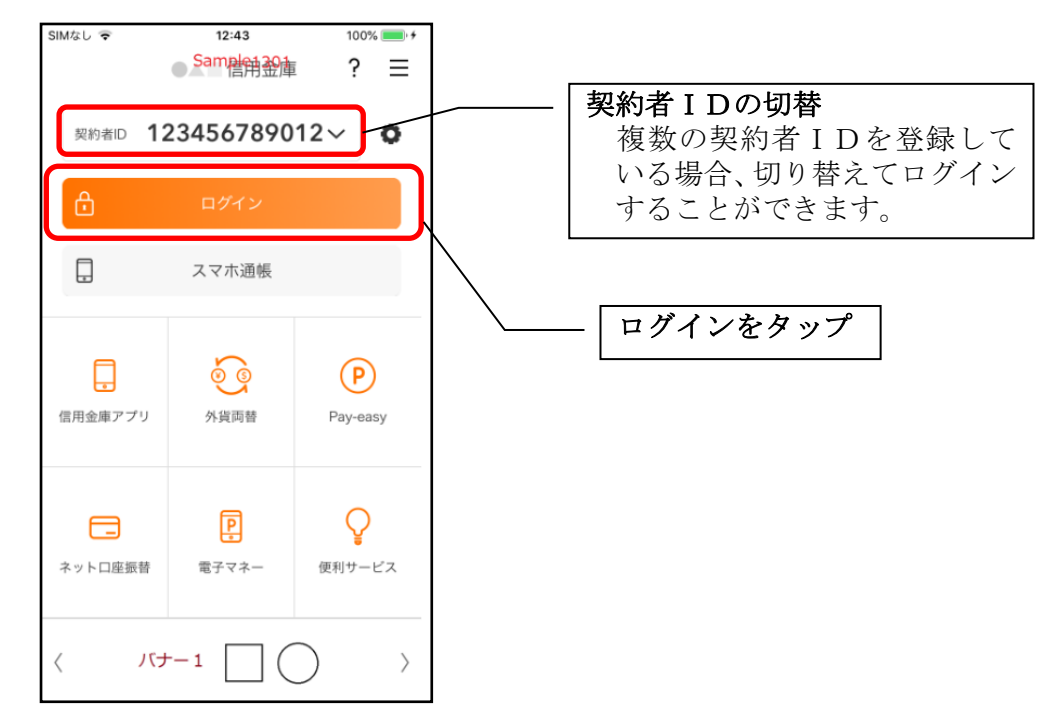

2. 認証を行う

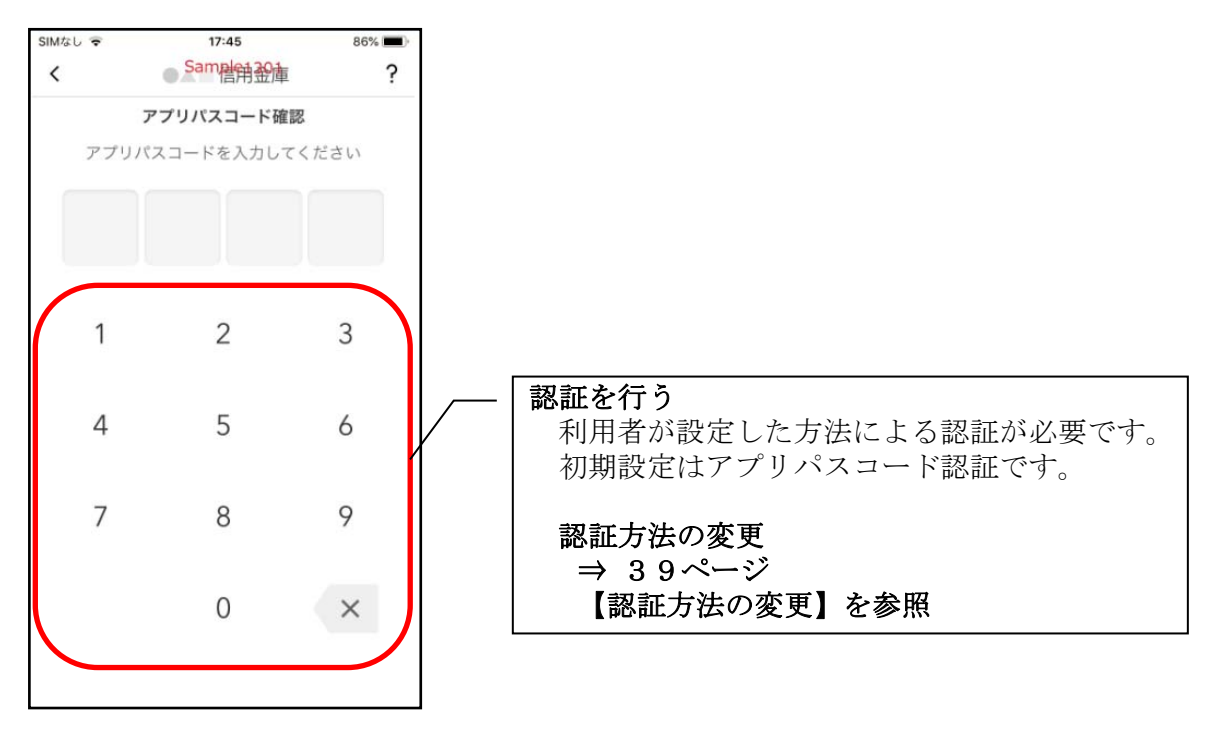

3. 残高照会・入出金明細照会画面が表示される

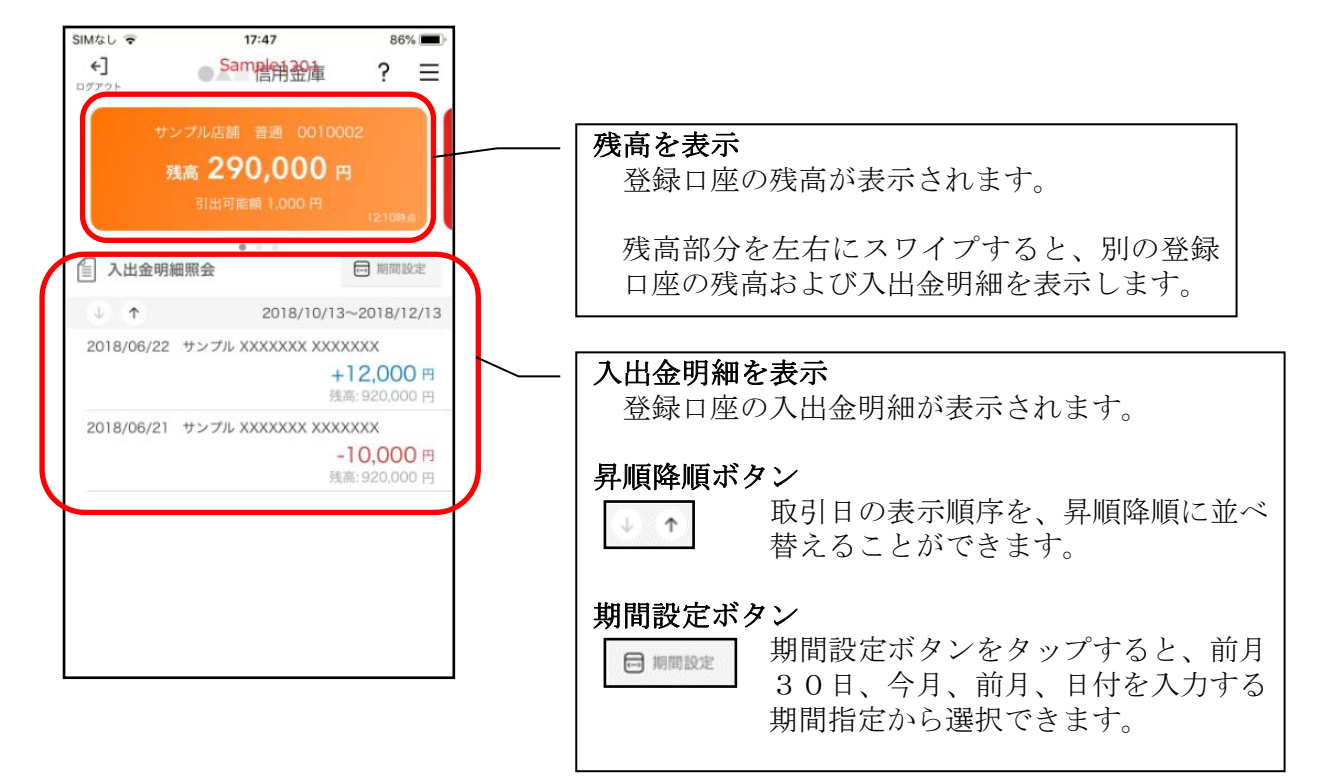

4. ログアウトする

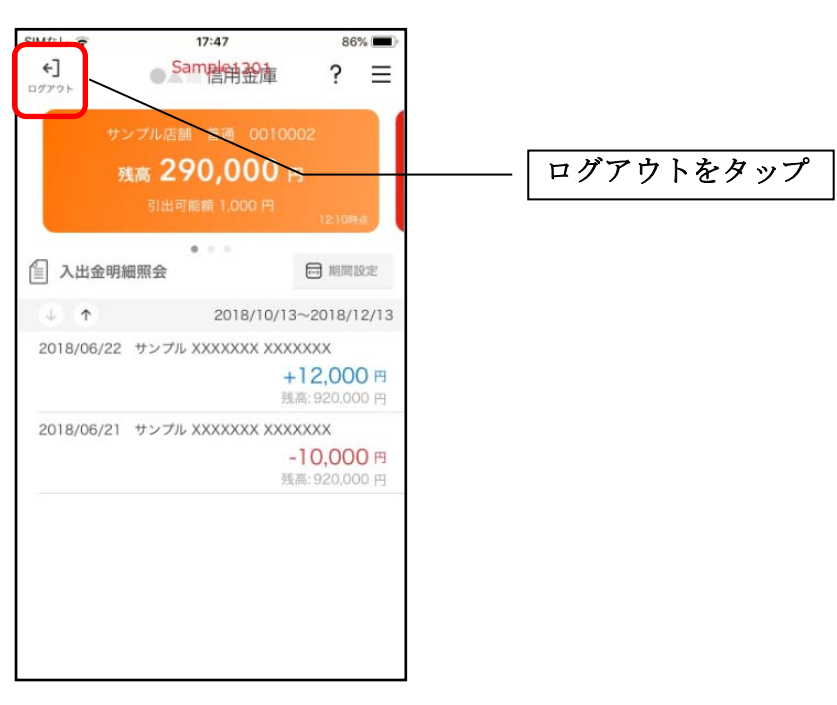

5. ログアウト確認メッセージを確認する

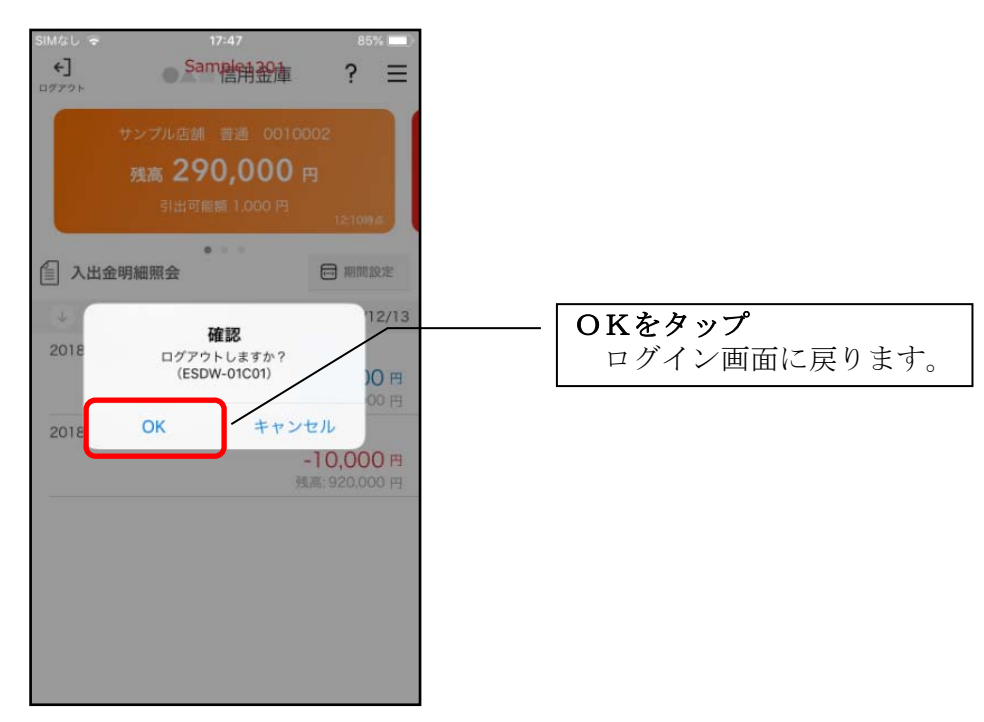

### スマホ通帳

1. スマホ通帳をタップする

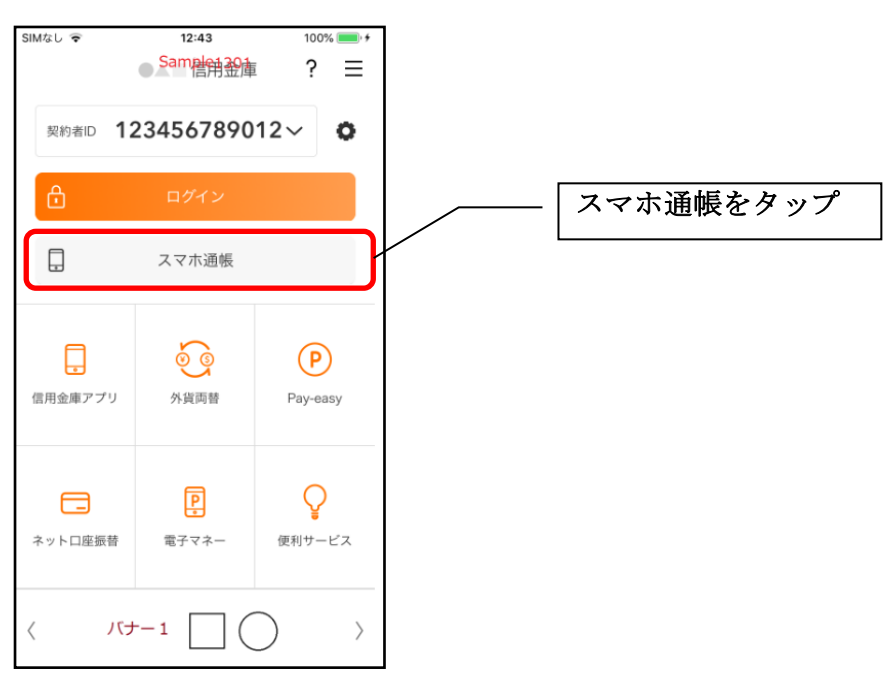

2. スマホ通帳のデータを更新する

縦画面

### 横画面

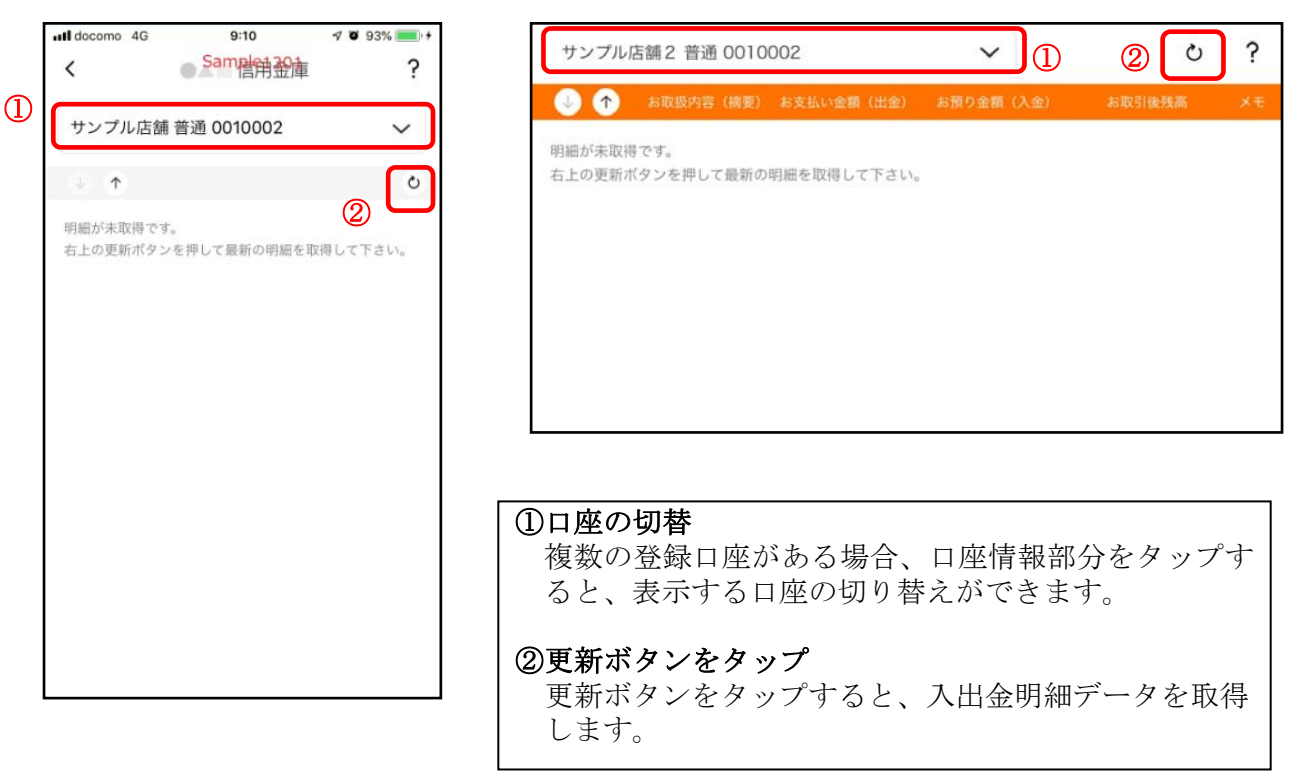

3. 認証を行う

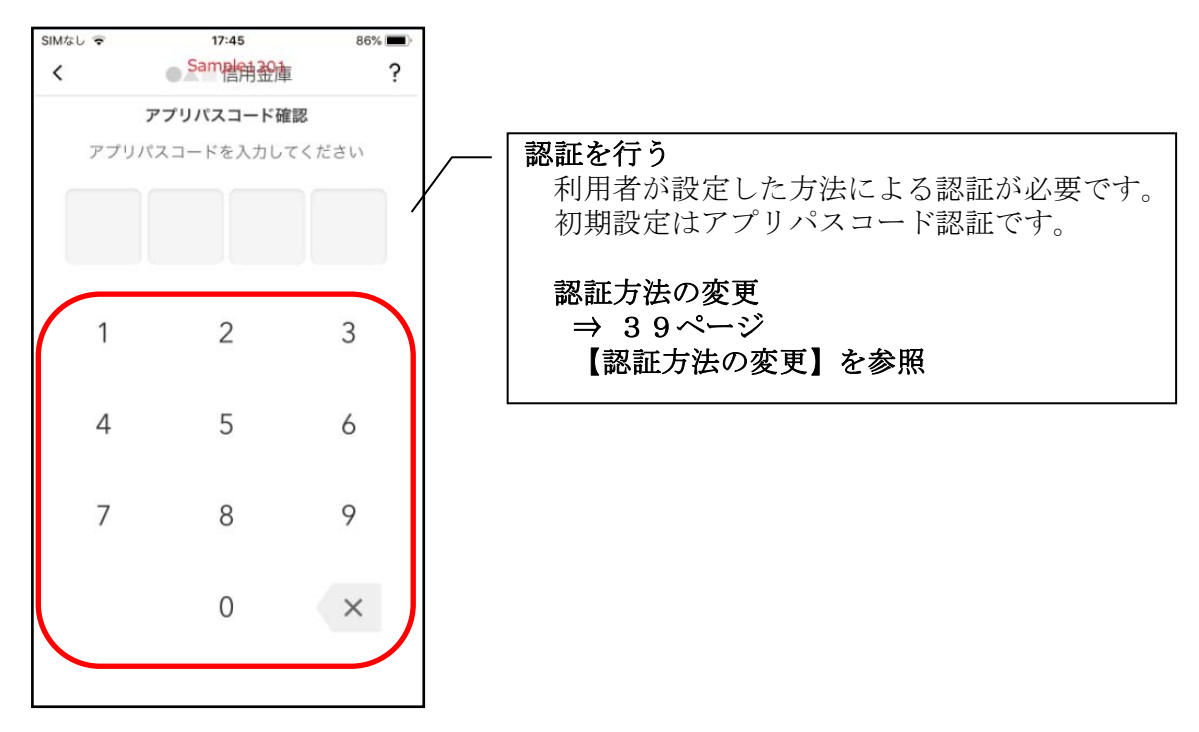

4. 入出金明細の表示順序を変更する

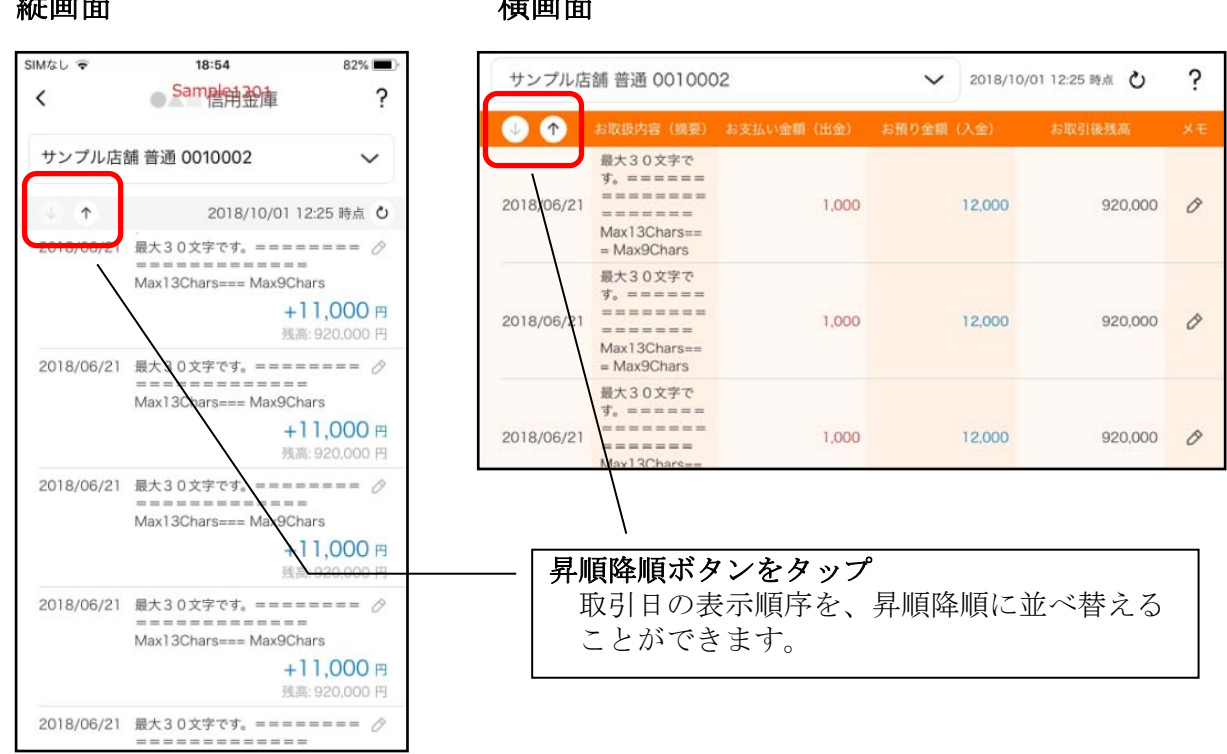

#### 縦画面

横画面

#### 5. メモを入力する

<メモ入力前>

#### 縦画面

| ilMなし 🗢    | 18:54                                                                            | 82% 🔳                                |
|------------|----------------------------------------------------------------------------------|--------------------------------------|
| <          | Sameh H 20庫                                                                      | ?                                    |
| サンプル店      | 脯 普通 0010002                                                                     | ~                                    |
| 4          | 2018/10/01 12                                                                    | :25 時点 ပ                             |
| 2018/06/21 | -<br>最大30文字です。=====<br>Max13Chars=== Max9Cha<br>+1<br>残高:                        | ==== ⊘<br>rs<br>1,000 円<br>920,000 円 |
| 2018/06/21 | 最大30文字です。=====<br>=======================<br>Max13Chars=== Max9Cha<br>+ 1<br>残高: | ==== ⊘<br>rs<br>1,000 円<br>920,000 円 |
| 2018/06/21 | 最大30文字です。=====<br>Max13Chars=== Max9Cha<br>+1<br>残高:                             | rs<br>1,000円<br>920,000円             |
| 2018/06/21 | 最大30文字です。=====<br>===============================                                | ==== ⊘<br>rs<br>1,000 円<br>920,000 円 |
| 2018/06/21 | 最大30文字です。=====                                                                   | 0                                    |

#### 横画面

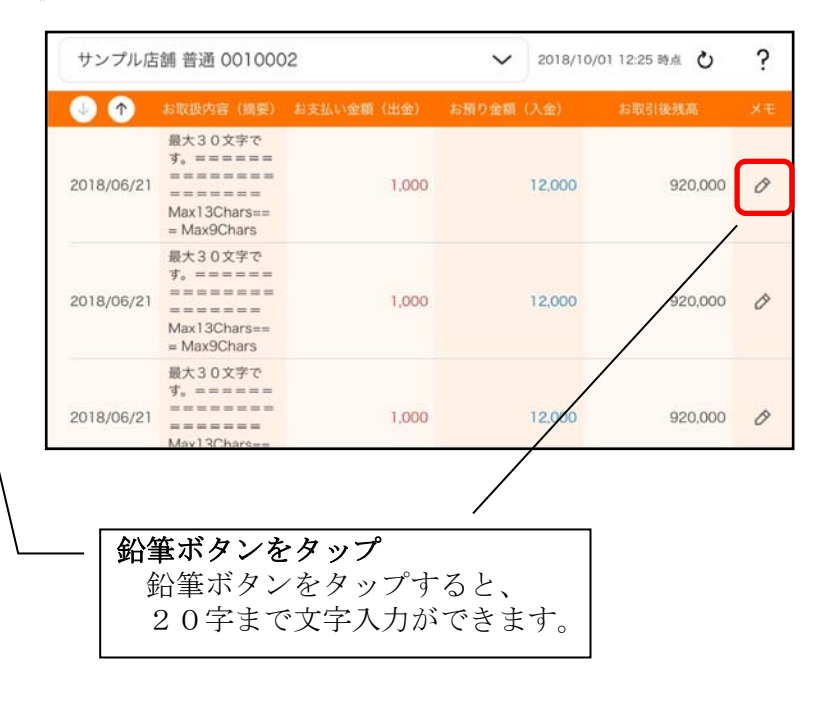

#### <メモ入力後>

縦画面

| IMなし 😴     | 18:55                                                                           | 82% 🔳                                       |
|------------|---------------------------------------------------------------------------------|---------------------------------------------|
| <          | Same自治金庫                                                                        | ?                                           |
| サンプル店      | 舗 普通 0010002                                                                    | ~                                           |
| ÷ (†       | 2018/10/01 12                                                                   | :25 時点 ひ                                    |
| 2018/06/21 | 最大30文字です。====<br>Max13Chars=== Max9Cha<br>あう<br>残高                              | rs<br>達を購入 <i>办</i><br>1,000 円<br>920,000 円 |
| 2018/06/21 | 最大30文字です。====<br>========================<br>Max13Chars=== Max9Cha<br>+1<br>残高。 | ==== ⊘<br>rs<br>1,000 円<br>920,000 円        |
| 2018/06/21 | 最大30文字です。====<br>============<br>Max13Chars=== Max9Cha<br>+1<br>残高。             | rs<br>1,000 円<br>920,000 円                  |
| 2018/06/21 | 最大30文字です。====<br>================================                               | rs<br>1,000 円<br>920,000 円                  |
| 2018/06/21 | 最大30文字です。====                                                                   |                                             |

### 横画面

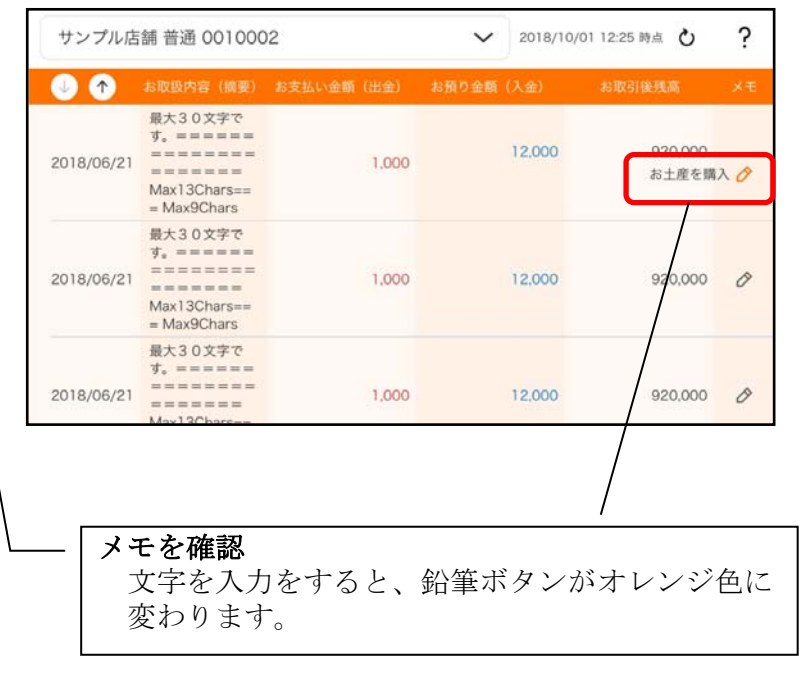

### 他の信用金庫を登録

1. メニューをタップする

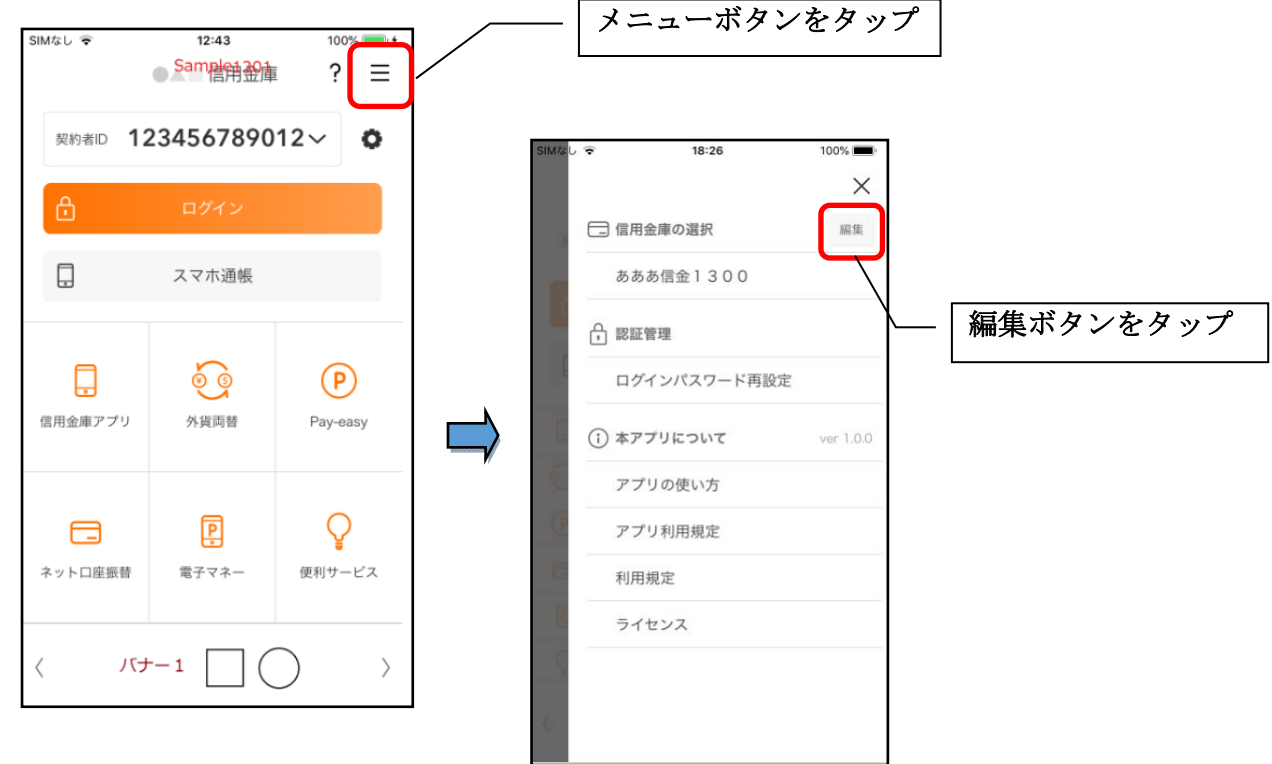

2. 他の信用金庫を登録する

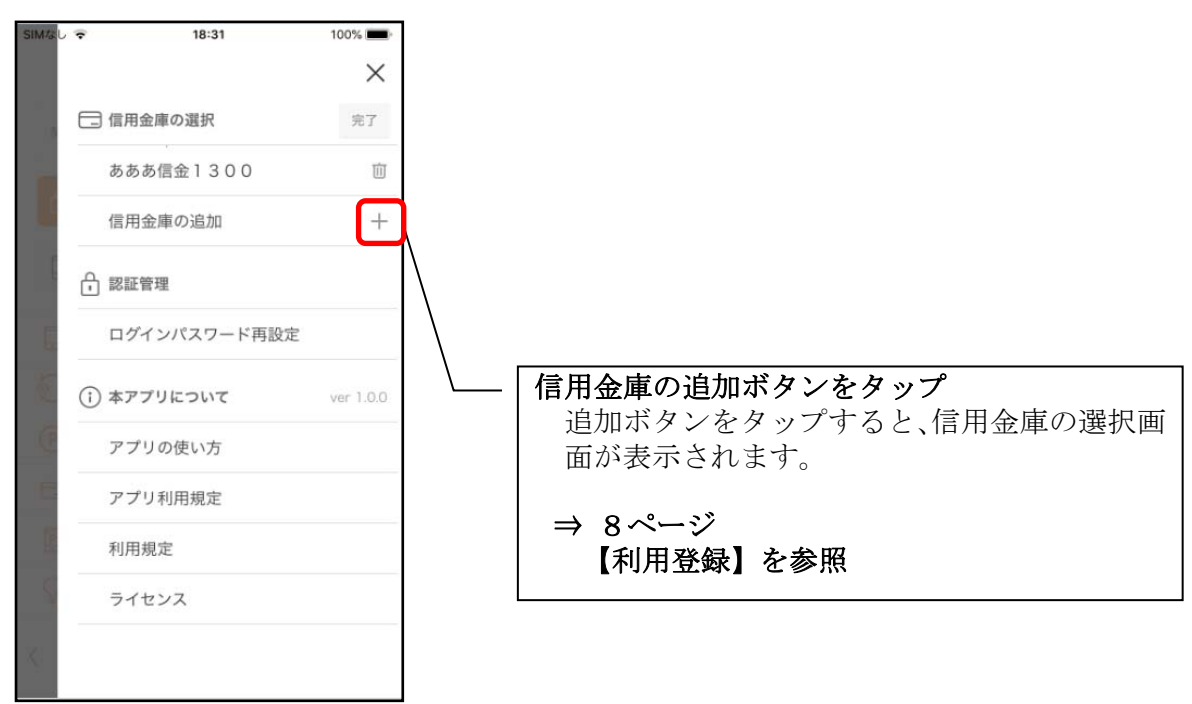

### 契約者 I Dの追加

1. 歯車ボタンをタップする

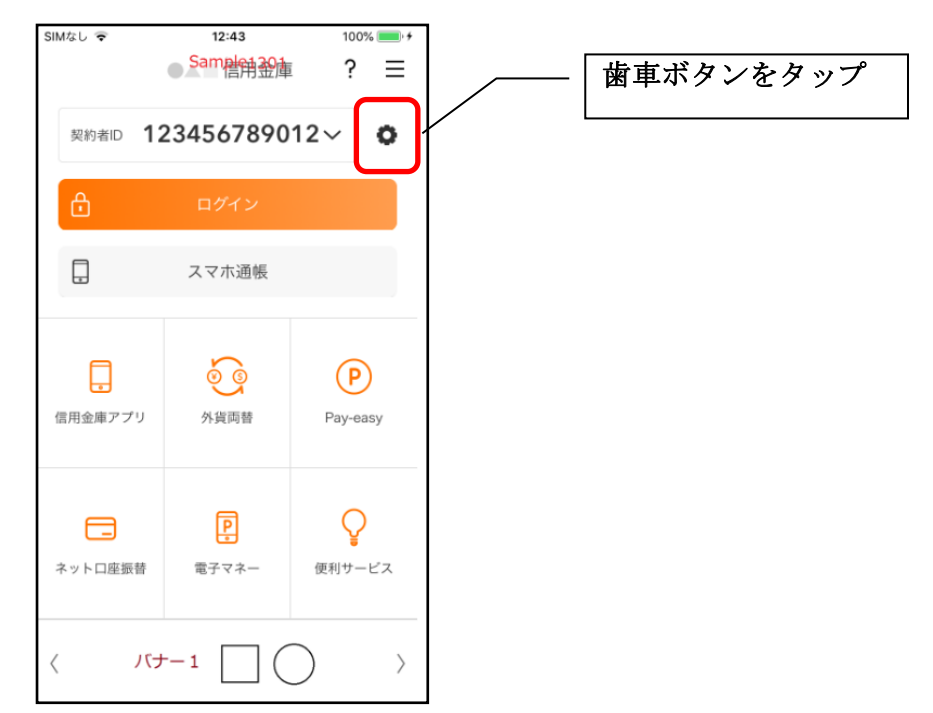

2. 契約者 I Dを追加する

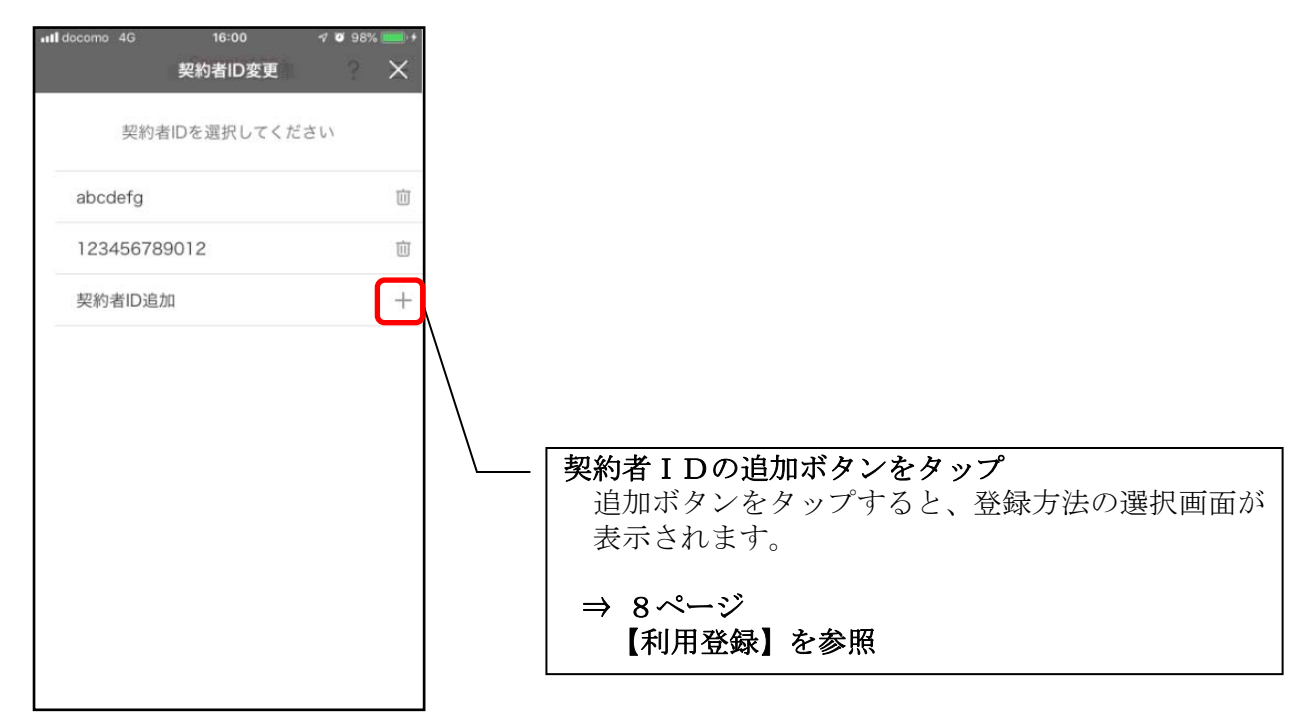

### 契約者 I Dの削除

1. 歯車ボタンをタップする

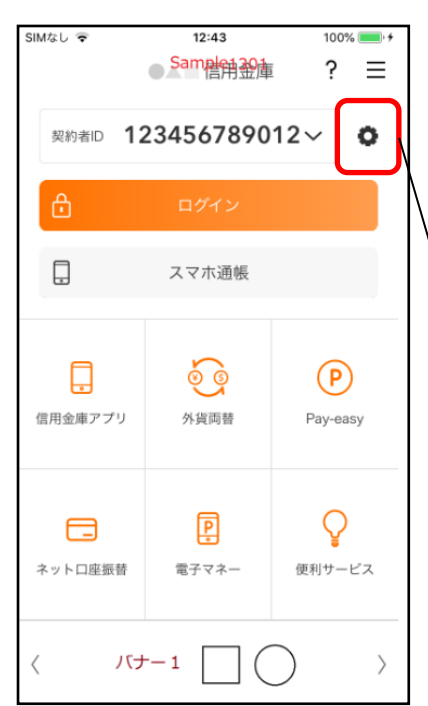

※契約者 I Dを削除した場合は、契約者 I Dに紐付く スマホ通帳の明細等のすべての情報が削除されま す。
※複数端末でこのアプリを利用している場合、契約者 I Dを削除した端末のアプリからのみ契約者 I D が削除されます。
※契約者 I Dを削除後に再度利用登録する場合は、削 除した契約者 I Dを使用します。

歯車ボタンをタップ

2. 契約者 I Dを削除する

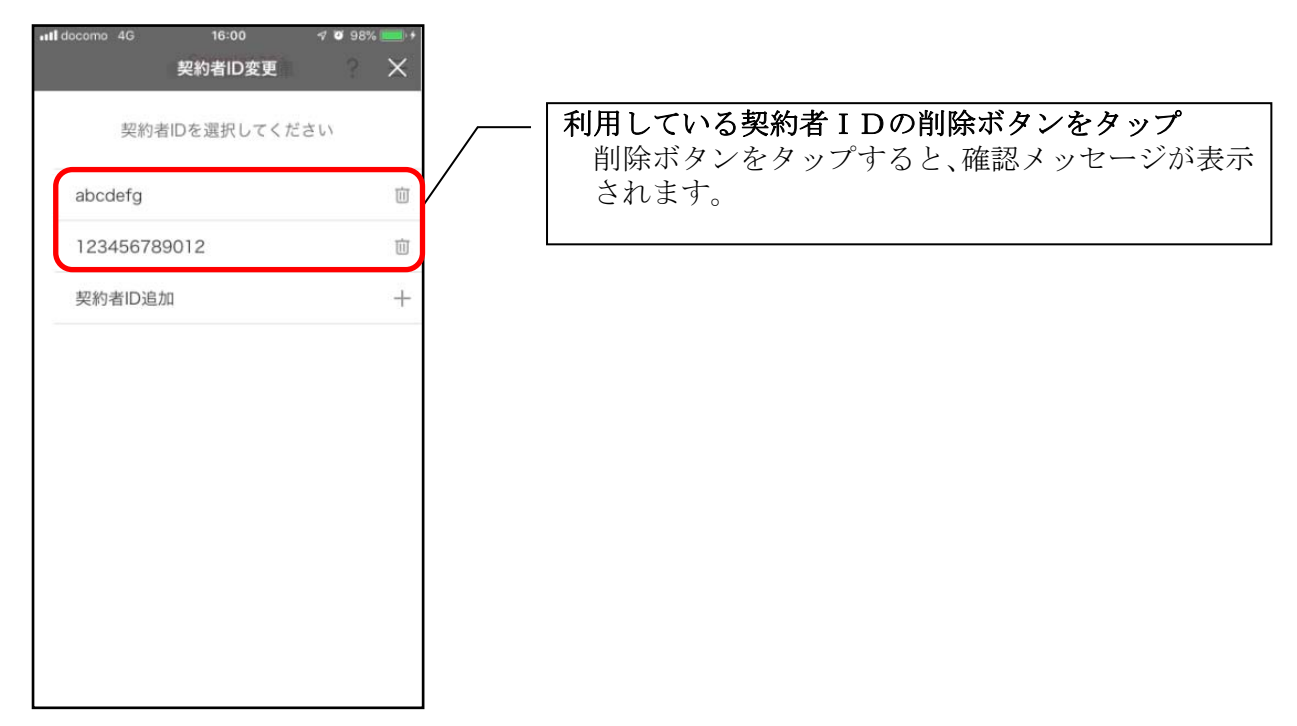

### 利用解約

1. メニューボタンをタップする

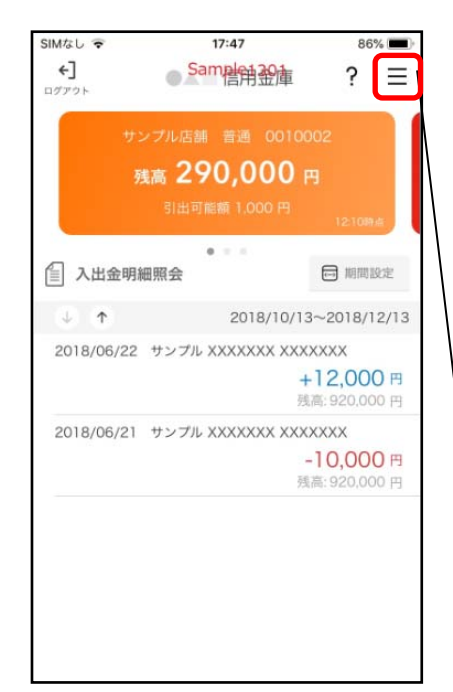

※解約後はログインできませんが、スマホ通帳の閲覧のみ利用できます。(取得済みの明細が閲覧できますが、明細データの更新はできません。)
※複数端末でこのアプリを利用している場合、全ての端末で解約した契約者IDを利用することが出来なくなります。
※解約後に再度このアプリを利用する場合は、新規に利用登録する必要があります。

メニューボタンをタップ

2. 利用解約ボタンをタップする

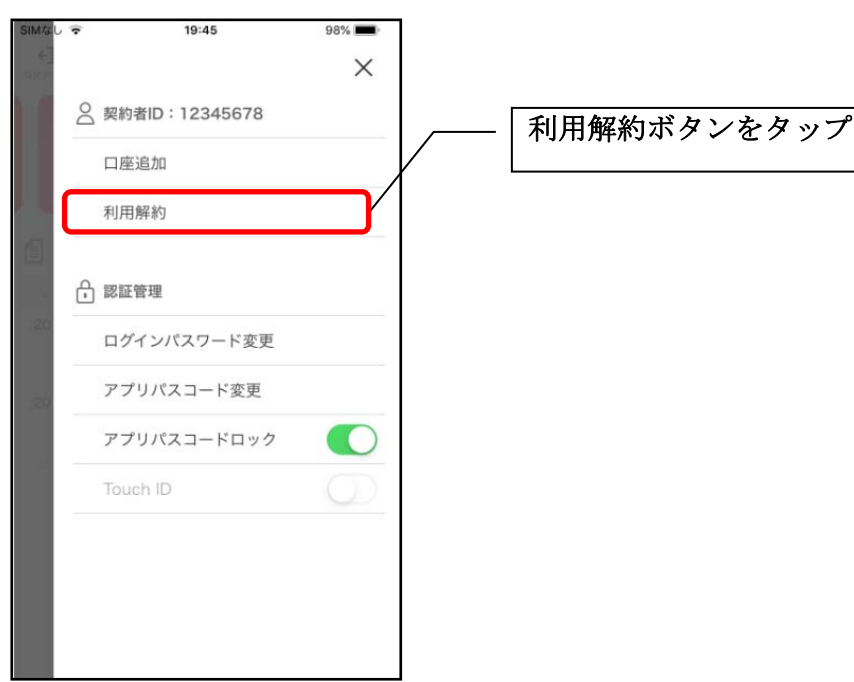

3. ログインパスワードを入力する

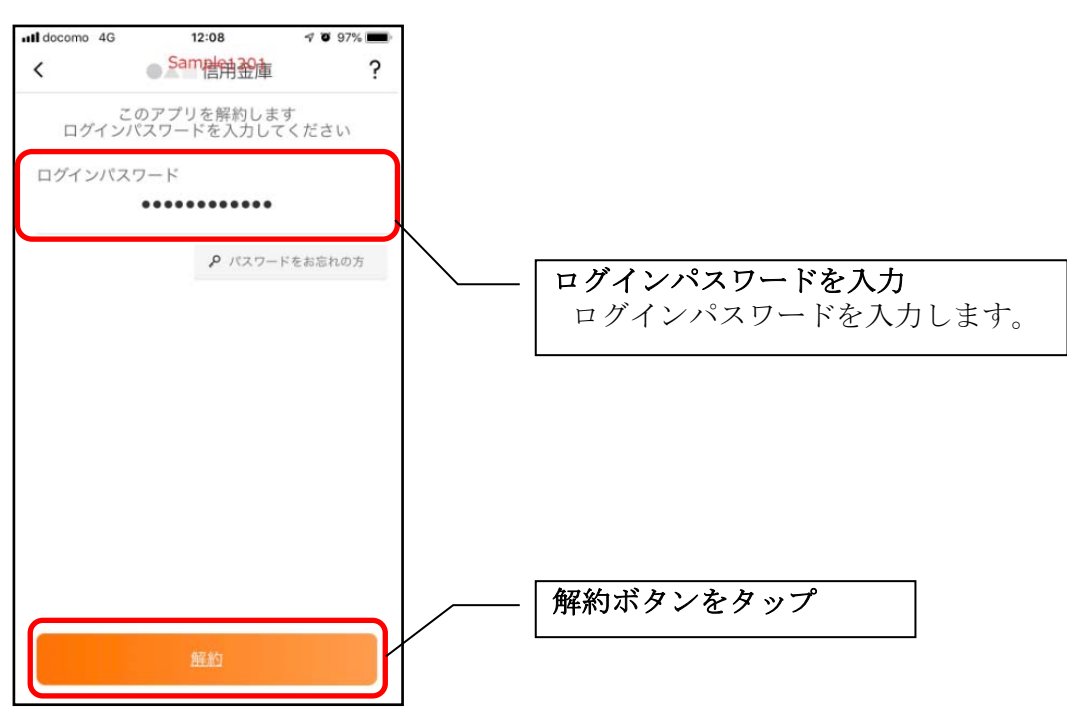

4. 確認メッセージを確認する

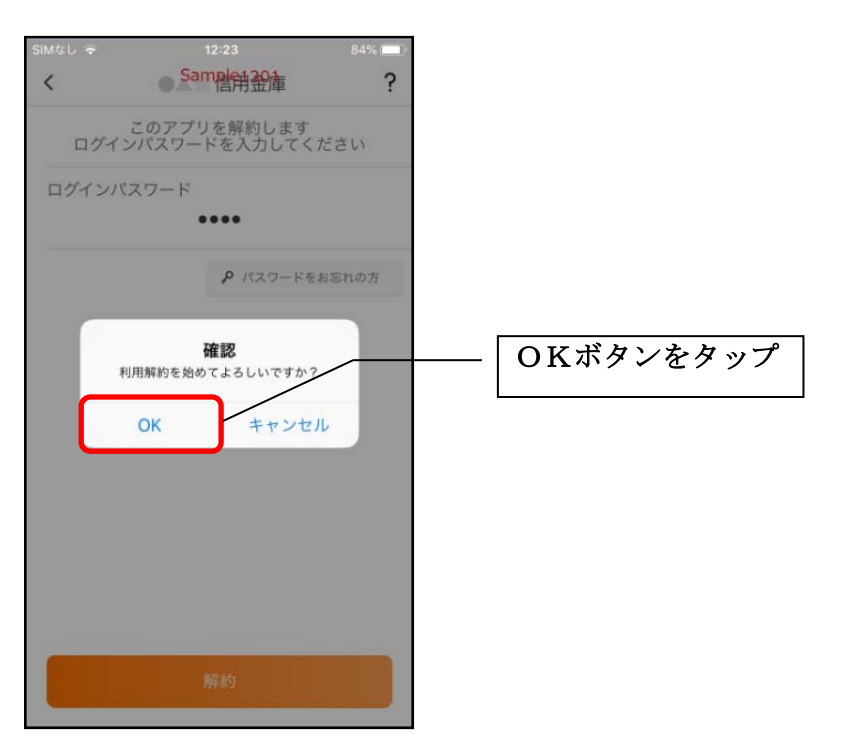

5. 完了メッセージを確認する

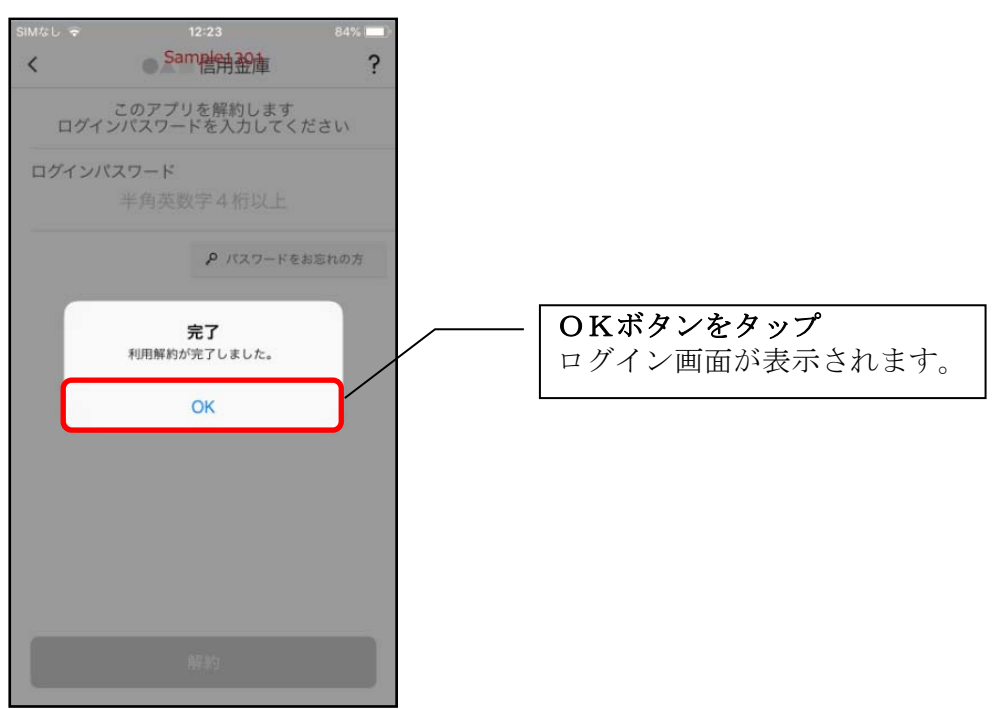

※利用解約後の画面

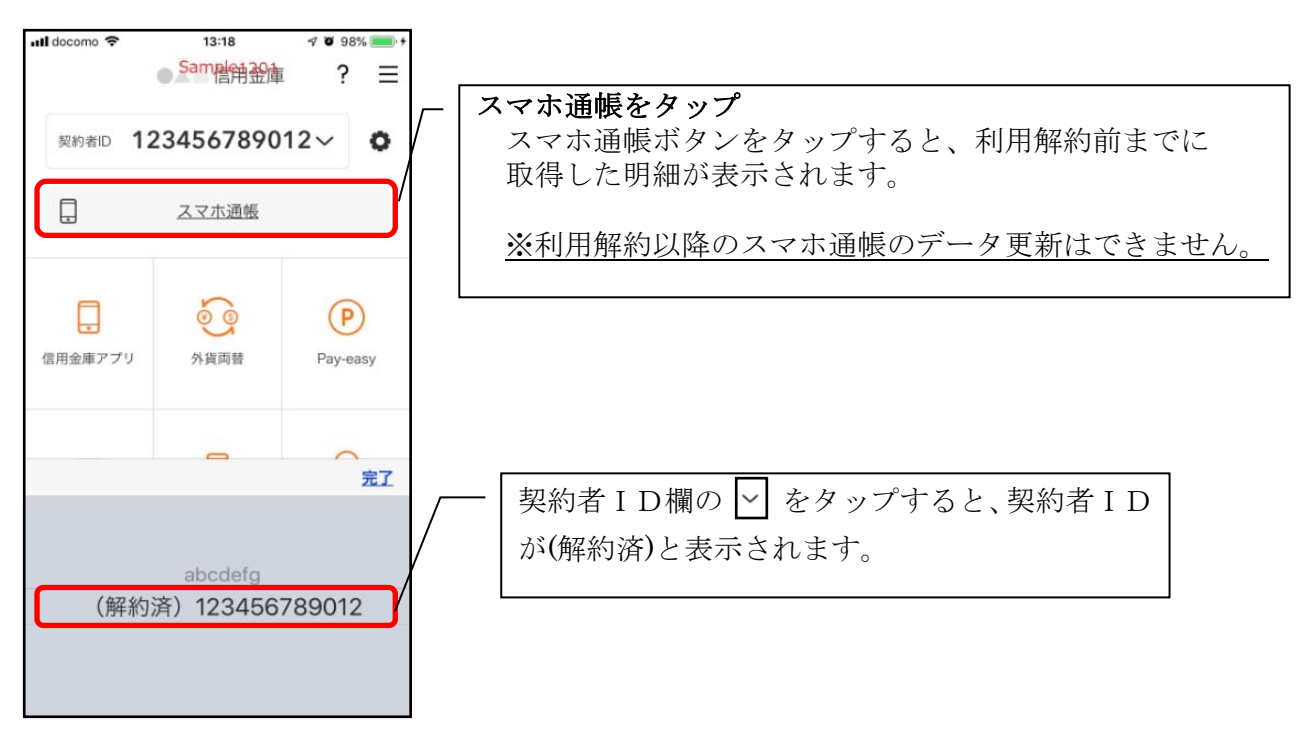

### 利用口座の追加

1. メニューボタンをタップする

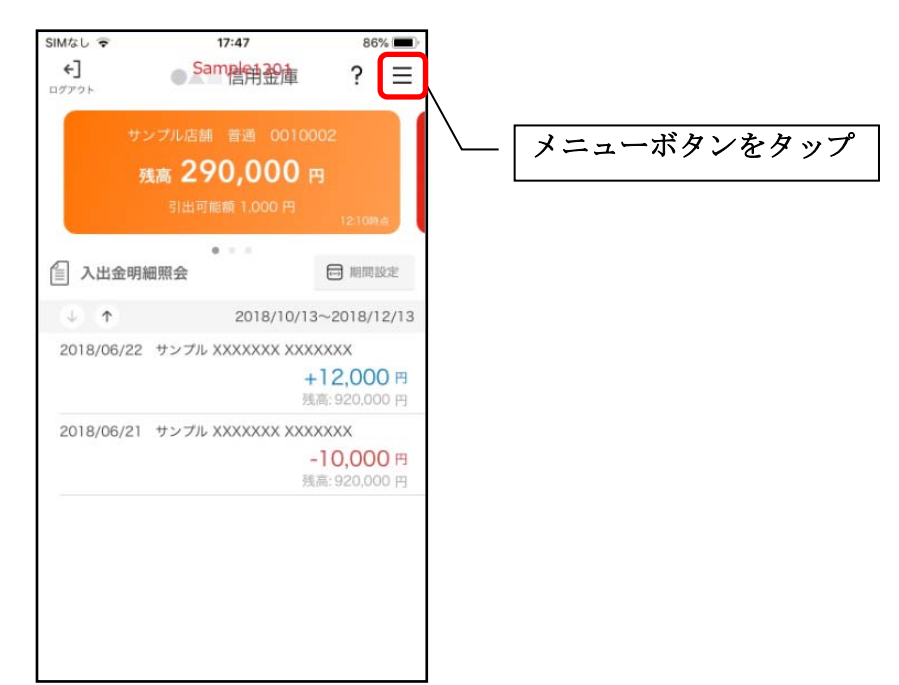

2. 口座追加ボタンをタップする

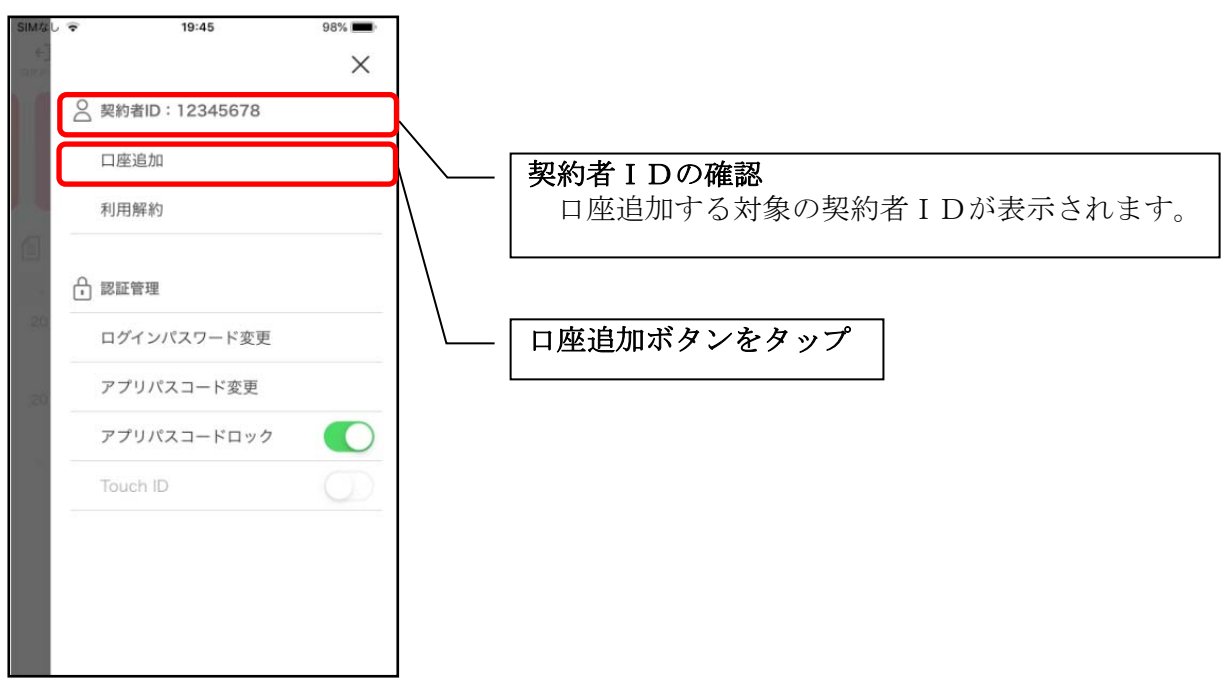

3. 口座情報を入力する

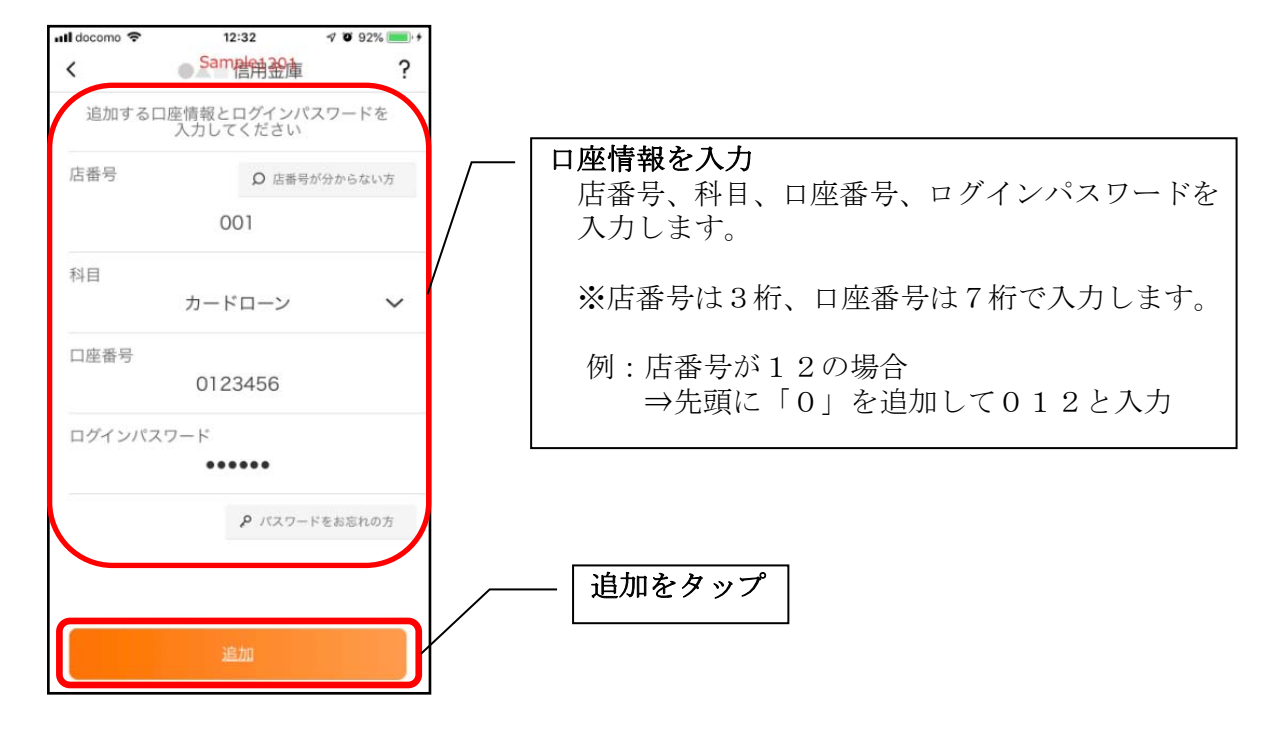

4. 完了メッセージを確認する

![](_page_28_Picture_3.jpeg)

### ログインパスワードの再登録・変更

ログインパスワードがロックされた、または忘れた場合 1. メニューをタップする

| SIMなし 🗢          | 12:43<br>Sam是自己自 | 100%          |             |
|------------------|------------------|---------------|-------------|
| 契約者ID <b>1</b> 2 | 234567890        | 12~ <b>O</b>  | メニューボタンをタップ |
| ð                | ログイン             |               |             |
|                  | スマホ通帳            |               |             |
|                  | 5                | ~             |             |
| 信用金庫アプリ          | <b>冬</b><br>外貨両替 | Pay-easy      |             |
|                  |                  |               |             |
|                  | P                | Ç             |             |
| ネット口座振替          | 電子マネー            | 便利サービス        |             |
|                  | -1               | $\rightarrow$ |             |

2. ログインパスワード再登録ボタンをタップする

![](_page_29_Picture_4.jpeg)

3. キャッシュカード情報を入力する

![](_page_30_Picture_1.jpeg)

4. 新しいログインパスワードを登録する

![](_page_30_Figure_3.jpeg)

5. 申込完了メッセージを確認する

![](_page_31_Picture_1.jpeg)

ログインパスワードを変更する場合

1. メニューボタンをタップする

![](_page_32_Picture_2.jpeg)

2. ログインパスワードを入力する

![](_page_32_Figure_4.jpeg)

3. 完了メッセージを確認する

![](_page_33_Picture_1.jpeg)

#### アプリパスコードの変更 1. メニューボタンをタップする メニューボタンをタップ SIMなし 🗢 17:47 86% €] Sample和20律 ? ≡ ログアウト 19:45 × 残高 290,000 円 ○ 契約者ID:12345678 口座追加 ..... ☐ 入出金明細照会 □ 期間設定 利用解約 ↓ ↑ 2018/10/13~2018/12/13 2018/06/22 サンプル XXXXXXX XXXXXXX アプリパスコード変更 合 認証管理 +12,000 円 ボタンをタップ 残高: 920,000 円 ログインパスワード変更 2018/06/21 サンプル XXXXXXX XXXXXXX -10,000 🖻 アプリパスコード変更 残高: 920,000 円 アプリパスコードロック

2. 現在のアプリパスコードを入力する

![](_page_34_Figure_2.jpeg)

3. 新しいアプリパスコードを登録する

![](_page_35_Picture_1.jpeg)

4. 新しいアプリパスコードを再入力する

![](_page_35_Picture_3.jpeg)

5. 完了メッセージを確認する

![](_page_36_Picture_1.jpeg)

## 認証方法の変更(アプリパスコードによる認証、生体認証、 認証なし)

1. メニューボタンをタップする

![](_page_37_Picture_2.jpeg)

2. 認証方法を設定する

![](_page_37_Picture_4.jpeg)

| 下記の3種類から認証方法を設定      |
|----------------------|
| ※アプリパスコードロックボタン、生体認証 |
| ボタンをオンにする場合、アプリパスコー  |
| ドの入力が必要です。           |
|                      |

| 認証方法          | アフ゜リハ゜スコート゛ | 生体認証ボタン※    |
|---------------|-------------|-------------|
|               | ロックホ゛タン     | (TouchID 等) |
| アプリパスコードによる認証 | オン          | オフ          |
| 生体認証          | オン          | オン          |
| 認証なし          | オフ          | オフ          |

※ご利用のスマートフォンの生体認証機能により表示名が 異なります。 3. アプリパスコードを入力する

![](_page_38_Picture_1.jpeg)

4. 設定内容を確認する

![](_page_38_Picture_3.jpeg)

| 口座追加       口座追加         利用解約       利用解約         ① 認証管理       一         ログインパスワード変更       アプリパスコード変更         アプリパスコードロック                                  |        |
|----------------------------------------------------------------------------------------------------|--------|
| 利用解約       利用解約         ① 認証管理       ① グインパスワード変更         ログインパスワード変更       □ グインパスワード変更         アプリパスコード変更       アプリパスコードのク         アプリパスコードロック       ① |        |
| <ul> <li>☆ 認証管理</li> <li>ログインパスワード変更</li> <li>アプリパスコード変更</li> <li>アプリパスコードロック</li> <li>アプリパスコードロック</li> </ul>                                            |        |
| ログインパスワード変更<br>アプリパスコード変更<br>アプリパスコードのク                                                                                                    |        |
| アプリパスコード変更     アプリパスコード変更       アプリパスコードロック     アプリパスコードロック                                                                                              |        |
| アプリパスコードロック                                                                                                    |        |
|                                                                                                    |        |
| Touch ID Touch ID Touch ID                                                                                                    |        |
|                                                                                                    |        |
|                                                                                                    |        |
|                                                                                                    |        |
|                                                                                                    |        |
| - アプリパスコードロックボタン - アプリパスコードロ                                                                                                    | ックボタン、 |
| がオン、生体認証ボタンがオフに   生体認証ボタンがと                                                                                                    | もにオンに  |

![](_page_39_Figure_1.jpeg)

![](_page_39_Figure_2.jpeg)